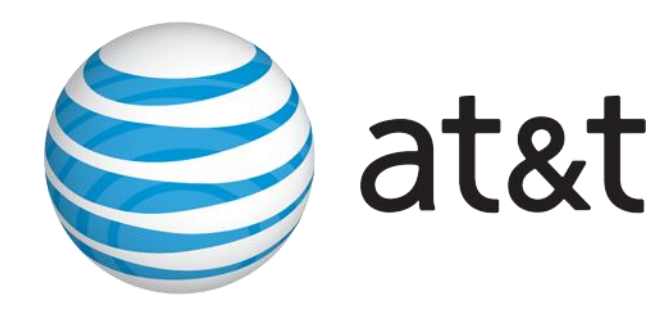

### **UTG BASICS**

Unified Test Graphical User Interface

http://utg.it.att.com/utg/

**AT&T Proprietary (Internal Use Only)** Not for use or disclosure outside the AT&T companies except under written agreement

### **UTG SOFTWARE DEPLOYMENT**

UTG SOFTWARE DOWN LOAD SCHEDULE CIM Communication June 10, 2011

WHO: CIM Technicians /Specials and Cable Repair and Managers
 WHAT: UTG Software will be deployed to IFD's and availability in GCAS for Circuit Testing via a software push by IT 06/16/2011
 WHERE: All Regions
 WHEN: Immediately
 WHY: UTG is the replacement for CART which will be turned down in the 1<sup>st</sup> Quarter 2012.

#### **PURPOSE**

This CIM Communication is being issued to share information on a "NEW" software deployment called UTG being delivered beginning **06/16/2011** to Technician IFD's and Manager PC's, and to advise that UTG is an available TESTING option in GCAS once the Software has been downloaded.

#### **DETAILS**

SE- after UTG Software deployment Training will be coordinated by Bob Barbatti and Eric Green to complete and deploy by 1<sup>st</sup> Week of July

**SW**- after UTG Software deployment Training will be coordinated by Red Ruiz and Mike Spear to complete and deploy by 1<sup>st</sup> Week of July

**MW**- after UTG Software deployment Training will be coordinated Michelle Marquess and Will Jaeger via TELECONFERENCE Calls to be conducted by Director level groups of Managers to begin Train the Trainer with Tech Training to complete by 1<sup>st</sup> week August. Calls to begin by 2<sup>nd</sup> week in July

**WEST**- after UTG Software deployment Training will be coordinated Robert Petschul and Will Jaeger via TELECONFERENCE Calls to be conducted by Director level groups of Managers to begin Train the Trainer with Tech Training to complete by 1<sup>st</sup> week August. Calls to begin by 2<sup>nd</sup> week in July

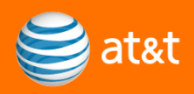

#### **Unified Test Graphical User Interface –** Please visit the Software Store and Down Load UTG if not downloaded by a IT PUSH/Download.

http://softwarestore.sbc.com/

| AT&T <u>Unified Test Graphical</u> 1.1.0<br><u>User Interface</u> 1.1.0 | Win7<br>Vista<br>XP | YES | Unified Test Graphical User<br>Interface (UTG) is a single end-to-<br>end testing GUI for all services<br>supported within the Global<br>Service Assurance Customer<br>Maintenance Centers(GSA-<br>CMC)and the Global Service<br>Delivery Customer Service<br>Provisioning Centers (CSPC). |
|-------------------------------------------------------------------------|---------------------|-----|----------------------------------------------------------------------------------------------------|
|-------------------------------------------------------------------------|---------------------|-----|----------------------------------------------------------------------------------------------------|

Direct Desk top support for UTG Down Load Issues - 800-303-0903

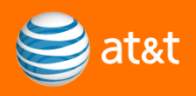

### **UTG OVERVIEW**

•Unified Test GUI (UTG) is the single end-to-end testing GUI for all services supported within the Global Service Assurance Customer Maintenance Centers (GSA- CMC) and the Global Service Delivery Customer Service Provisioning Centers (CSPC)

•UTG supports all present CART Testing functions (Provisioning PTD and Maintenance) and links to these additional Screens:

•Posting Completions

- •TFAS
- •Cable Handoff Tool
- •GoldStar
- •FA Contact
- •HDSL Span Stats
- •WFA Viewer Screens

•UTG will eventually replace CART as we know it today.
•A Path Link to the UTG HOME PAGE gives more details on the UTG functionality. <a href="http://utg.it.att.com/utg/">http://utg.it.att.com/utg/</a>

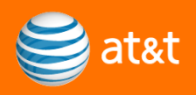

## If you are requested to place a PASSWORD, your ATT GLOBAL LOGIN is input

Access to UTG will be via AT&T Global Login. All users can open the GUI directly or <u>smart jump</u> to the GUI from another system. On manual startup, the user is presented with a login screen. If UTG was loaded via <u>smart jump</u>, it bypasses the login screen.

The Login screen will present two ways of accessing UTG: (1)through his AT&T Global Logon **Password** or (2)through his **SecureID Token** 

#### via PASSWORD

•provide ATTUID and Global Logon Password

#### via SecureID TOKEN

•If you're using a **Hardware Token** you will need to provide your *ATTUID*, 4 to 6 character *Token PIN*, and *Token Display*. Token Display is the numeric value displayed in the window of your token.

•If you're using a **Software Token** you will only need to type-in your *ATTUID* and *Passcode*. Passcode is the numeric value displayed in the window of your soft token.

| 🚱 Unified Test Graphical | User Interface                 | × |
|--------------------------|--------------------------------|---|
| Please enter yo          | ur AT&T Global Logon Password. |   |
| Passwor                  | rd 🔷 SecureID Token            |   |
| Forgot passw             | ord OR Need new password?      |   |
| ATT UID:                 | ab1234                         |   |
| Password:                |                                |   |
| Conne                    | ct Exit                        |   |

| 👎 Unified Test Graphical User Interface               |                         |
|-------------------------------------------------------|-------------------------|
| Enter your AT&T UserID and SecureID F                 | Pin, or Software Token. |
| Password     SecureID     Forgot password OR Need new | Token<br>password?      |
| ATT UID: ab1234                                       |                         |
| Token Pin:                                            |                         |
| Token Display:                                        |                         |
| Or                                                    |                         |
| Passcode:                                             | (Software Token)        |
| Connect E>                                            | kit l                   |

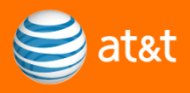

# While on a TICKET or CLO Using GCAS you will select TEST TAB and then CLICK "UTG"

| 🏉 http://gc                                                                                                    | as02.web.att   | .com/wps/themes/html/0     | GCAS1/prod/my    | GcasProdS    | W.jsp?ocname | =swbt - Microsoft Intern | et Explorer provided | l by AT&     |                   |                       | ×                                                   |
|----------------------------------------------------------------------------------------------------|----------------|----------------------------|------------------|--------------|--------------|--------------------------|----------------------|--------------|-------------------|-----------------------|-----------------------------------------------------|
| e                                                                                                    | Sloba          | l Craft Acc                | ess Sy           | /ster        | n            |                          |                      |              | @Thu Ju<br>G(     | n 30 11:1:<br>CASWEB_ | wj3911 ▲<br>3:11 CDT 2011<br>1106_SW_1.0<br>Log.Ωut |
| <u>H</u> ome                                                                                                    | Jobs           | Dispatch Details           | Job <u>I</u> nfo | <u>T</u> est | LFACS        | SWITCH/MARCH             | WORD DOC             | Tim <u>e</u> | M <u>a</u> terial | Sales                 | & <u>B</u> illing                                   |
| MIS <u>C</u>                                                                                                    |                |                            |                  |              |              |                          |                      |              |                   |                       |                                                     |
| MLT/To                                                                                                    | <u>n</u> e     |                            |                  |              |              |                          |                      |              |                   |                       |                                                     |
| Click                                                                                                    | on the Tit     | le bar to Open             |                  |              |              |                          |                      |              |                   |                       |                                                     |
| CA <u>R</u> T                                                                                                    |                |                            |                  |              |              |                          |                      |              |                   |                       |                                                     |
| Click                                                                                                    | on the Tit     | le bar to Open             |                  |              |              | _                        |                      |              |                   |                       |                                                     |
| <u></u> <u></u> <u></u> <u></u> <u></u> <u></u> <u></u> <u></u> <u></u> <u></u> <u></u> <u></u> <u></u> <u></u> <u></u> <u></u> <u></u> <u></u> <u></u> <u></u> |                |                            |                  |              |              |                          |                      |              |                   | <b>\$</b>             | <b>3</b>                                            |
| Cick                                                                                                    | on the Tit     | portlet                    |                  |              |              |                          |                      |              |                   |                       |                                                     |
| Broad B                                                                                                    | Band Tool      | (BBT) Test                 |                  |              |              |                          |                      |              |                   |                       |                                                     |
| Click                                                                                                    | on the Tit     | le bar to Open             |                  |              |              |                          |                      |              |                   |                       |                                                     |
|                                                                                                    |                |                            |                  |              |              |                          |                      |              |                   |                       |                                                     |
|                                                                                                    |                |                            |                  |              |              |                          |                      |              |                   |                       |                                                     |
|                                                                                                    |                |                            |                  |              |              |                          |                      |              |                   |                       |                                                     |
|                                                                                                    |                |                            |                  |              |              |                          |                      |              |                   |                       |                                                     |
|                                                                                                    |                |                            |                  |              |              |                          |                      |              |                   |                       |                                                     |
|                                                                                                    |                |                            |                  |              |              |                          |                      |              |                   |                       |                                                     |
|                                                                                                    |                |                            |                  |              |              |                          |                      |              |                   |                       |                                                     |
|                                                                                                    |                |                            |                  |              |              |                          |                      |              |                   |                       |                                                     |
|                                                                                                    |                |                            |                  |              |              |                          |                      |              |                   |                       |                                                     |
|                                                                                                    |                |                            |                  |              |              |                          |                      |              |                   |                       |                                                     |
|                                                                                                    |                |                            |                  |              |              |                          |                      |              |                   | <i></i>               | -                                                   |
| GCASWeb Po                                                                                                    | ortal - Transa | iction Name: Test Total ti | me: 0.107 Secs   |              |              |                          | 💺 Local intranet   P | rotected Mo  | de: Off           | <u></u>               | 💐 100% 🔻 🖽                                          |

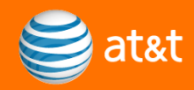

# Using GCAS the TICKET or CLO you are dispatched on will auto populate in the BOX below, then select Access UTG.

| 🏉 http://gca    | as02.web.att             |                            | GCAS1/prod/my    | GcasProdS | W.jsp?ocname | e=swbt - Microsoft Intern | et Explorer provideo | d by AT&     |                   |                         | _ <b>_</b> ×                                      |
|-----------------|--------------------------|----------------------------|------------------|-----------|--------------|---------------------------|----------------------|--------------|-------------------|-------------------------|---------------------------------------------------|
| e G             | loba                     | I Craft Acc                | ess Sj           | /ster     | n            |                           |                      |              | @Thu Ju<br>Gl     | in 30 11:11<br>CASWEB_1 | wj3911 🔺<br>:23 CDT 2011<br>106_SW_1.0<br>Log Out |
| <u>H</u> ome    | Jobs                     | Dispatch Details           | Job <u>I</u> nfo | Test      | LFACS        | SWITCH/MARCH              | WORD DOC             | Tim <u>e</u> | M <u>a</u> terial | Sales &                 | k <u>B</u> illing                                 |
| MIS <u>C</u>    |                          |                            |                  |           |              |                           |                      |              |                   |                         |                                                   |
| MLT/To          | <u>n</u> e<br>an tha Til | the her to Onen            |                  |           |              |                           |                      |              |                   |                         |                                                   |
| CIICK           | m uie m                  | le bar to Open             |                  |           |              |                           |                      |              |                   |                         |                                                   |
| CART<br>Click c | on the Tit               | tle bar to Open            |                  |           |              |                           |                      |              |                   |                         |                                                   |
|                 |                          |                            |                  |           |              |                           |                      |              |                   |                         | 2                                                 |
|                 |                          |                            |                  |           |              | 1                         |                      |              |                   |                         | 2                                                 |
| Ticket/         |                          | )01569 v                   | / Acr            | cess UTG  |              |                           | ]                    |              |                   |                         |                                                   |
| After all       | owing tost               | to rup, places raview O    |                  |           |              | 1                         |                      |              |                   |                         |                                                   |
| for test        | results.                 | to full, please feview O   | 33200            |           |              |                           |                      |              |                   |                         |                                                   |
|                 |                          |                            |                  |           |              |                           |                      |              |                   |                         |                                                   |
| Res ed R        |                          |                            |                  |           |              |                           |                      |              |                   |                         |                                                   |
| Click           | on the Til               | tle bar to Open            |                  |           |              |                           |                      |              |                   |                         |                                                   |
|                 |                          |                            |                  |           |              |                           |                      |              |                   |                         |                                                   |
|                 |                          |                            |                  |           |              |                           |                      |              |                   |                         |                                                   |
|                 |                          |                            |                  |           |              |                           |                      |              |                   |                         |                                                   |
|                 |                          |                            |                  |           |              |                           |                      |              |                   |                         |                                                   |
|                 |                          |                            |                  |           |              |                           |                      |              |                   |                         |                                                   |
| CCASH-L D       | atal Tas                 | North North Toront         |                  |           |              |                           | - I I                |              | 1 0#              |                         | ÷                                                 |
| GCASWeb Po      | irtai - Transa           | iction Name: utg Total tir | ne: 0.978 Secs   |           |              |                           | Local intranet   P   | rotected Mo  | de: Off           | ×# *                    | 4 100 /8 ·                                        |

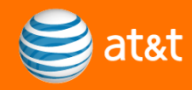

#### Tech will place either the Service Order CLO or Trouble Ticket or from GCAS this will auto populate. Then select the region you are working in. (IMST5.etc) and select Submit

| 🚱 UTG ( 2.3.4 )                                |                 |  |
|------------------------------------------------|-----------------|--|
| File Options Links Non-Inv Tests Help          |                 |  |
| ▼ WFA CLO SAC269209001 IMST5 - TX ▼            | Submit 🕐        |  |
| New                                            |                 |  |
| Status Test Session Id: WJ39113523901306261457 | Circuit Info:   |  |
| 2011/05/24 13:24:15 - Connected                | Active Requests |  |
| Connected Profile Loaded                       |                 |  |

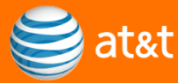

## The Circuit will draw the view based off the WORD DOC DESIGN

| 🕐 UTG ( 2.3.7 )                                                                                                    |                                                                                                    |
|----------------------------------------------------------------------------------------------------|----------------------------------------------------------------------------------------------------|
| File Options Links Scripts Non-Inv Tests WFA Viewer LFO-OUT (DS1) LFO OUT                                                                                | FORMS Reports Semiauto Help                                                                                                    |
| ✓ WFA Ticket YE001569     APNSDSS - ▼                                                                                                    | Reload 🕜                                                                                                    |
| 13/HCGS/677180 /PT YE001569                                                                                                    |                                                                                                    |
| PSDNCA12 PSDNCA11 PSDNCA52                                                                                                    |                                                                                                    |
|                                                                                                    |                                                                                                    |
| A * = Assumed Equipment Z                                                                                                    |                                                                                                    |
| S13/HCGS/677180 /PT                                                                                                    |                                                                                                    |
| Remarks Test Session Id: WJ3911184664130944 Circuit I                                                                                                    | nfo:                                                                                                    |
| 2011/06/30 10:11:57 - Connected<br>10:12:00 - Requesting WFA Ticket YE001569 - APNSDSS<br>Last Ck<br>Last Ck<br>Last Tic<br>- Reso<br>Spare S<br>Spare S | ID       13/HCGS/677180 /PT         Type       Digital High Capacity 1.544 MB/s         ame       IATX**AT&T-COMMUNICA         b       LAS924301001 ACT: A IE: 083007         cket       YE001569 CLD:         lution       NONE         Span A       NONE         Requests       Requests |
| Connected Done                                                                                                    |                                                                                                    |

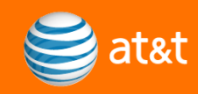

#### For MAINTENANCE Select Maintenance Full NI to do your FINAL Test

| 🕐 UTG ( 2.3.7 )                                                                        |                                                                                                    |
|----------------------------------------------------------------------------------------|----------------------------------------------------------------------------------------------------|
| File Options Links Scripts Non-Inv Tests WFA Viewer LFO-OU                             | T (PS1) LFO OUT FORMS Reports Semiauto Help                                                                                                    |
| ✓ WFA Ticket YE001569     APNSDSS - Qui                                                | ick NI Reload ?                                                                                                    |
| PSDNCA12 PSDNCA11 PSDNC Qui                                                            | ick CSU                                                                                                    |
|                                                                                        | Perform a Full NI Test on the circuit                                                                                                    |
|                                                                                        | D Without IW<br>ST PATTERN - STRWY<br>ST PATTERN - LOOP                                                                                                    |
| FAI                                                                                    | R END TEST<br>DOUT UTILIZATION                                                                                                    |
| A * = Assumed Equipment                                                                | Z                                                                                                    |
| S13/HCGS/677180 /PT                                                                    |                                                                                                    |
| Remarks Test Session Id: WJ3911184664                                                  | 4130944 Circuit Info:                                                                                                    |
| 2011/06/30 10:11:57 - Connected<br>10:12:00 - Requesting WFA Ticket YE001569 - APNSDSS | Circuit ID       13/HCGS/677180       /PT         Circuit Type       Digital High Capacity 1.544 MB/s         Cust. Name       IATX**AT&T-COMMUNICA         Last Clo       LAS924301001 ACT: A IE: 083007         Last Ticket       YE001569 CLD:         - Resolution       Spare Span A         NONE       NONE         Active Requests       Active Requests |
| Connected 📃 Load Done                                                                  |                                                                                                    |

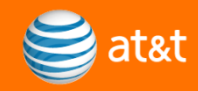

# Test results will appear in the box as indicated below. You are looking for a (S) for LOOP and ALL (0's) on the 4- TESTS that are run.

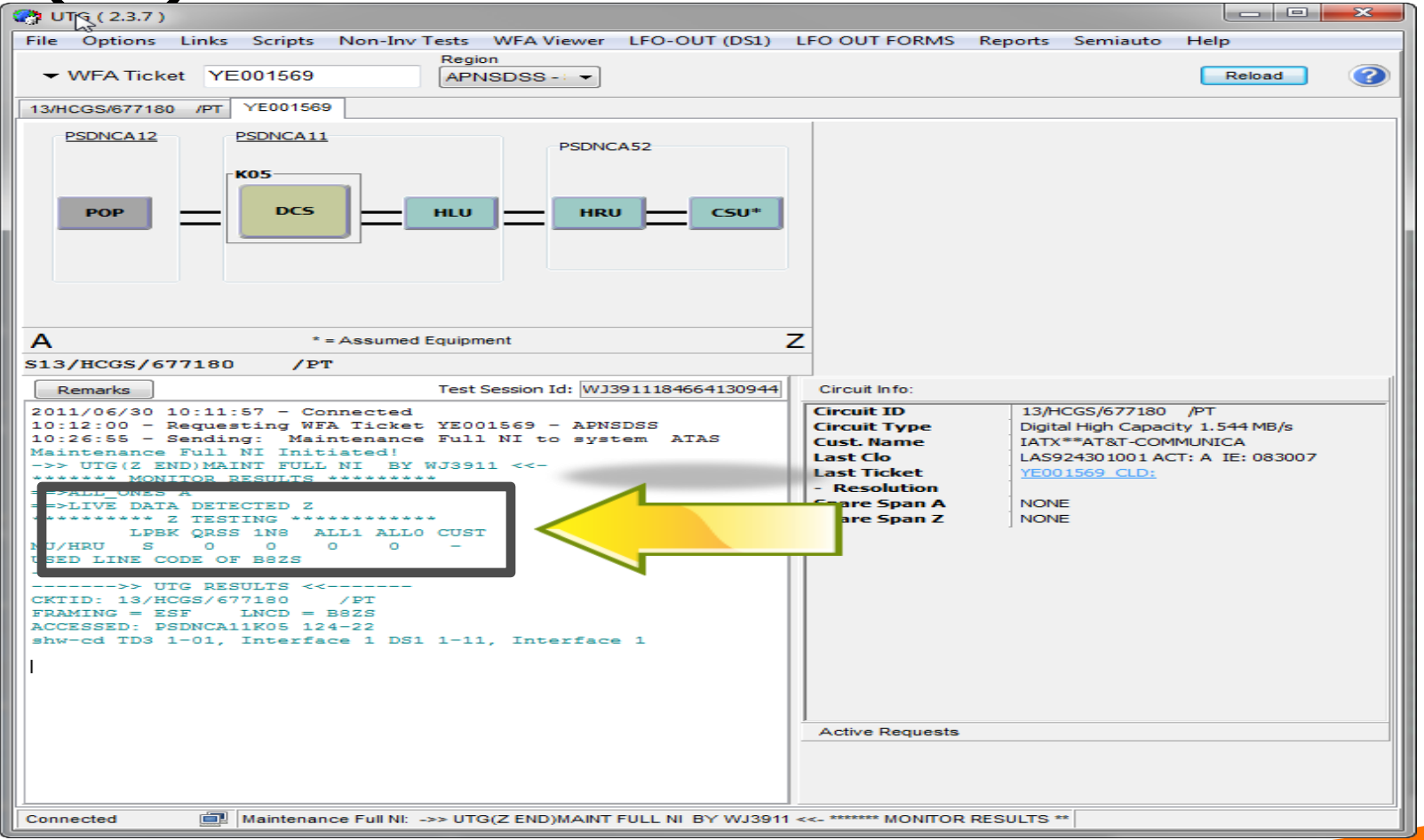

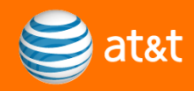

## Test results will also automatically be placed in the OSSLOG-WFAC

| Cosslog (Ye001569 - Apnsdss)                                                                                                    |            |
|----------------------------------------------------------------------------------------------------|------------|
| File Command Circuit Info                                                                                                    |            |
| COMMAND D WFAC: WORK LOG (OSSLOG) /FOR                                                                                                    | 11 Pages   |
| GO TO PAGE         PRINTER         1 N PAGE         0001         06/30/11 08:42 PDT           TRK/TR# YE001569         CKT S 13/HCGS/677180         /PT         06/30/11 08:42 PDT | Ticket/CL0 |
| VIEW ALL DISPLAY A CTR NTNLHUB2NSA ORD                                                                                                    | Befert     |
| DATE TIME ID FCT EVNT ACTIVITY DESCRIPTION                                                                                                    | Herresh    |
|                                                                                                    | OWDDOC     |
| 06/30/11 0840 TAS FLE>> UTG RESULTS <<                                                                                                    | Search Log |
| FRAMING = ESF LNCD = B8ZS                                                                                                    | Print Log  |
| ACCESSED: PSDNCA11K05 124-22<br>SHW-CD TD3 1-01 INTERFACE 1 DS1 1-11 INTERFACE 1                                                                                                   | Print Page |
| 06/30/11 0840 TAS FLE ******* MONITOR RESULTS ********                                                                                                    |            |
| ==>ALL_ONES A                                                                                                    |            |
|                                                                                                    |            |
| LPBK QRSS 1N8 ALL1 ALLO CUST                                                                                                    |            |
| MU/HRU S 0 0 0 -                                                                                                    |            |
| USED LINE CODE OF B82S                                                                                                    |            |
| 06/30/11 0826 TAS FLE ->> UTG(Z END)MAINT FULL NI BY WJ3911 <<-                                                                                                    | Exit       |
| 06/30/11 0812 TAS FLE UTG TEST SESSION INITIATED BY WJ3911                                                                                                    |            |
| FOR DETAIL SEE<br>HTTP://UTG_IT_ATT_COM/T/WI39111846641309446719                                                                                                    |            |
|                                                                                                    |            |
|                                                                                                    |            |

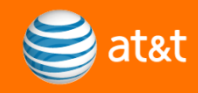

#### SELECT PULL DOWN @ the TOP- LFO OUT FORMS and select POST MAINTENANCE COMPLETION

| 😭 UT(5 ( 2.3.7 )                                                                                                    | _                                               |                   |                                                                                          |                                          |  |
|----------------------------------------------------------------------------------------------------|-------------------------------------------------|-------------------|------------------------------------------------------------------------------------------|------------------------------------------|--|
| File Options Links Scripts Non-Inv Tests WFA Viewer LFO-OUT (DS1)                                                                                                    | LFO                                             | OUT FORMS Re      | ports Semiauto                                                                           | o Help                                   |  |
| ✓ WFA Ticket YE001569     APNSDSS                                                                                                    |                                                 | Installation Comp | pletion Informati                                                                        | on                                       |  |
| 13/HCGS/677180 /PT YE001569                                                                                                    | >                                               | Repair Completio  | on Information                                                                           |                                          |  |
| PSDNCA12 PSDNCA11 PSDNCA52                                                                                                    |                                                 | Post Maintenanc   | e Completion Inf                                                                         | formation                                |  |
| K05                                                                                                    |                                                 |                   |                                                                                          |                                          |  |
| POP DCS HLU HRU CSU*                                                                                                    |                                                 | HUSL              |                                                                                          |                                          |  |
|                                                                                                    |                                                 | Create FA Contac  | ct                                                                                       |                                          |  |
|                                                                                                    |                                                 | Update FA Conta   | ct                                                                                       |                                          |  |
|                                                                                                    |                                                 | TFAS              |                                                                                          |                                          |  |
| A * = Assumed Equipment 2                                                                                                    | z                                               | Goldstar          |                                                                                          |                                          |  |
| S13/HCGS/677180 /PT                                                                                                    |                                                 | Cable Assist User |                                                                                          |                                          |  |
| Remarks Test Session Id: WJ3911184664130944                                                                                                    |                                                 | Cable Assist Hand |                                                                                          |                                          |  |
| <pre>10:12:00 - Requesting WFA Ticket YE001569 - APNSDSS<br/>10:26:55 - Sending: Maintenance Full NI to system ATAS<br/>Maintenance Full NI Initiated!<br/>-&gt;&gt; UTG(Z END)MAINT FULL NI BY WJ3911 &lt;&lt;-<br/>***********************************</pre> | Circu<br>Cust.<br>Last<br>- Re:<br>Span<br>Span | e Requests        | Digital High Capadi<br>IATX**AT&T-COM<br>AS924301001 AC<br>YE001569 CLD:<br>YONE<br>NONE | ty 1.544 MB/s<br>MUNICA<br>T: A IE: 0830 |  |
|                                                                                                    |                                                 |                   |                                                                                          |                                          |  |
| Connected Maintenance Full NI: ->> UTG(Z END)MAINT FULL NI BY WJ3911                                                                                                    | <<- ****                                        | *** MONITOR RESUL | .TS **                                                                                   |                                          |  |

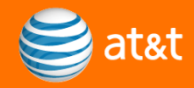

### You MUST verify the DIRECTION . If the Customer is @ the (A-END) select CANCEL to bring up the (A-END) Mask or OK to continue to the default (Z-END)

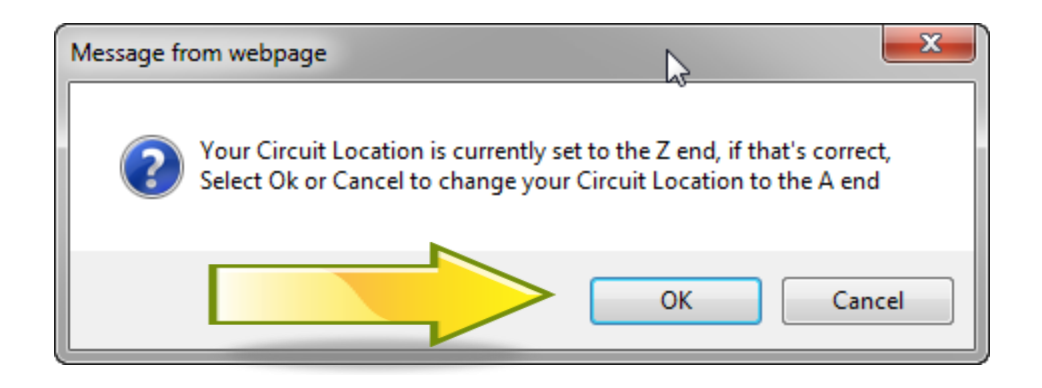

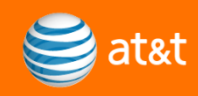

| REPAIR COMPLETION INFOR                                                                                                    |                                                                                                    |  |
|----------------------------------------------------------------------------------------------------|----------------------------------------------------------------------------------------------------|--|
|                                                                                                    | Post Repair Information(OSSLOG)                                                                                                    |  |
| Technician ATTUID: W1391                                                                                                    | 1 CIRCUIT ID: 13/HCCS/677180 /PT                                                                                                    |  |
| CLO: YE001569                                                                                                    | DIRECTION: Z                                                                                                    |  |
| LCON                                                                                                    | JOhn DOE-ATT                                                                                                    |  |
| LCON Tel #                                                                                                    | 713 - 555 - 5555 <b>Ext</b>                                                                                                    |  |
| Does Extended wire                                                                                                    | e Exist? C Yes 🙆 No                                                                                                    |  |
| Extended Wiring Lo                                                                                                    | acation 32 Characters Max                                                                                                    |  |
|                                                                                                    | RJ48C                                                                                                    |  |
| Hand-Off Jack Type                                                                                                    | (The jack type the customer will be connecting to)                                                                                                    |  |
| Demarc Z END                                                                                                    | 004                                                                                                    |  |
| mount/slot                                                                                                    |                                                                                                    |  |
| labled at                                                                                                    |                                                                                                    |  |
| labled at<br>the<br>Demarc?                                                                                                    | HDSL4 Readings CKL 2<br>No Repeater 0 to 35dB                                                                                                    |  |
| labled at<br>the<br>Demarc?<br>Single Repeater<br>Dual Repeater                                                                                                    | HDSL4 Readings CKL 2<br>No Repeater 0 to 35dB<br>0 to 35dB (to repeater) Single Repeater 0 to 31dB (repeater to remote)<br>0 to 35dB (to repeater) Dual Repeater 0 to 31dB (repeater to remote)<br>Single to Neice Maxim (MA). Minimum 6                                                                                                    |  |
| labled at<br>the<br>Demarc?<br>Single Repeater<br>Dual Repeater                                                                                                    | HDSL4 Readings CKL 2<br>No Repeater 0 to 35dB<br>0 to 35dB (to repeater) Single Repeater 0 to 31dB (repeater to remote)<br>0 to 35dB (to repeater) Dual Repeater 0 to 31dB (repeater to remote)<br>Signal to Noise Margin(MA): Minimum 6<br>CO REM                                                                                                    |  |
| labled at<br>the<br>Demarc?<br>Single Repeater<br>Dual Repeater                                                                                                    | HDSL4 Readings CKL 2<br>No Repeater 0 to 35dB<br>0 to 35dB (to repeater) Single Repeater 0 to 31dB (repeater to remote)<br>0 to 35dB (to repeater) Dual Repeater 0 to 31dB (repeater to remote)<br>Signal to Noise Margin(MA): Minimum 6<br>CO REM<br>LP1/LP2 LP1/LP2                                                                                                    |  |
| labled at<br>the<br>Demarc?<br>Single Repeater<br>Dual Repeater                                                                                                    | HDSL4 Readings CKL 2<br>No Repeater 0 to 35dB<br>0 to 35dB (to repeater) Single Repeater 0 to 31dB (repeater to remote)<br>0 to 35dB (to repeater) Dual Repeater 0 to 31dB (repeater to remote)<br>Signal to Noise Margin(MA): Minimum 6<br>CO REM<br>LP1/LP2 LP1/LP2<br>PA = 13 / 13 13 / 13                                                                                                    |  |
| labled at<br>the<br>Demarc?<br>Single Repeater<br>Dual Repeater                                                                                                    | HDSL4 Readings CKL 2<br>No Repeater 0 to 35dB<br>0 to 35dB (to repeater) Single Repeater 0 to 31dB (repeater to remote)<br>0 to 35dB (to repeater) Dual Repeater 0 to 31dB (repeater to remote)<br>Signal to Noise Margin(MA): Minimum 6<br>CO REM<br>LP1/LP2 LP1/LP2<br>PA = 13 / 13 13 / 13<br>MA = 17 / 17 17 / 17                                                                                                    |  |
| labled at<br>the<br>Demarc?<br>Single Repeater<br>Dual Repeater                                                                                                    | HDSL4 Readings CKL 2<br>No Repeater 0 to 35dB<br>0 to 35dB (to repeater) Single Repeater 0 to 31dB (repeater to remote)<br>0 to 35dB (to repeater) Dual Repeater 0 to 31dB (repeater to remote)<br>Signal to Noise Margin(MA): Minimum 6<br>CO REM<br>LP1/LP2 LP1/LP2<br>PA = 13 / 13 13 / 13<br>MA = 17 / 17 17 / 17                                                                                                    |  |
| labled at<br>the<br>Demarc?<br>Single Repeater<br>Dual Repeater<br>AMI/B8ZS ? AMI C B8Z<br>HDSL Card Reading at Cust                                                                                                    | HDSL4 Readings CKL 2<br>No Repeater 0 to 35dB<br>0 to 35dB (to repeater) Single Repeater 0 to 31dB (repeater to remote)<br>0 to 35dB (to repeater) Dual Repeater 0 to 31dB (repeater to remote)<br>Signal to Noise Margin(MA): Minimum 6<br>CO REM<br>LP1/LP2 LP1/LP2<br>PA = 13 / 13 13 / 13<br>MA = 17 / 17 17 / 17<br>25 •<br>tomer Premises0 to -7.5dBNote: (0dB may be as high as +1.6dB)                                                                                                    |  |
| AMI/B8ZS ? AMI C B8Z<br>HDSL Card Reading at Cust<br>AML Signal level Z END                                                                                                    | HDSL4 Readings CKL 2<br>No Repeater 0 to 35dB<br>0 to 35dB (to repeater) Single Repeater 0 to 31dB (repeater to remote)<br>0 to 35dB (to repeater) Dual Repeater 0 to 31dB (repeater to remote)<br>Signal to Noise Margin(MA): Minimum 6<br>CO REM<br>LP1/LP2 LP1/LP2<br>PA = 13 / 13 13 / 13<br>MA = 17 / 17 17 / 17<br>zs •<br>tomer Premises0 to -7.5dBNote: (0dB may be as high as +1.6dB)                                                                                                    |  |
| labled at<br>the<br>Demarc?<br>Single Repeater<br>Dual Repeater<br>Dual Repeater<br>BBZ<br>HDSL Card Reading at Cust<br>AML Signal level Z END<br>= dB-DSX                                                                                                    | HDSL4 Readings CKL 2<br>No Repeater 0 to 35dB<br>0 to 35dB (to repeater) Single Repeater 0 to 31dB (repeater to remote)<br>0 to 35dB (to repeater) Dual Repeater 0 to 31dB (repeater to remote)<br>Signal to Noise Margin(MA): Minimum 6<br>CO REM<br>LP1/LP2 LP1/LP2<br>PA = 13 / 13 13 / 13<br>MA = 17 / 17 17 / 17<br>rs •<br>tomer Premises0 to -7.5dBNote: (0dB may be as high as +1.6dB)                                                                                                    |  |
| labled at<br>the<br>Demarc?<br>Single Repeater<br>Dual Repeater<br>Dual Repeater<br>AMI/B8ZS ? AMI C B8Z<br>HDSL Card Reading at Cust<br>AML Signal level Z END<br>= dB-DSX<br>NI Locally Powered? Yes                                                                                                    | HDSL4 Readings CKL 2<br>No Repeater 0 to 35dB<br>0 to 35dB (to repeater) Single Repeater 0 to 31dB (repeater to remote)<br>0 to 35dB (to repeater) Dual Repeater 0 to 31dB (repeater to remote)<br>Signal to Noise Margin(MA): Minimum 6<br>CO REM<br>LP1/LP2 LP1/LP2<br>PA = 13 / 13 13 / 13<br>MA = 17 / 17 17 / 17<br>ZS ©<br>tomer Premises0 to -7.5dBNote: (0dB may be as high as +1.6dB)                                                                                                    |  |
| labled at<br>the<br>Demarc?<br>Single Repeater<br>Dual Repeater<br>Dual Repeater<br>B8Z<br>HDSL Card Reading at Cust<br>AML Signal level Z END<br>= dB-DSX<br>NI Locally Powered? Yes<br>Properly Grounded? Yes                                                                                                    | HDSL4 Readings CKL 2<br>No Repeater 0 to 35dB<br>0 to 35dB (to repeater) Single Repeater 0 to 31dB (repeater to remote)<br>0 to 35dB (to repeater) Dual Repeater 0 to 31dB (repeater to remote)<br>Signal to Noise Margin(MA): Minimum 6<br>CO REM<br>LP1/LP2 LP1/LP2<br>PA = 13 / 13 13 / 13<br>MA = 17 / 17 17 / 17<br>rs<br>tomer Premises0 to -7.5dBNote: (0dB may be as high as +1.6dB)                                                                                                    |  |
| labled at<br>the<br>Demarc?<br>Single Repeater<br>Dual Repeater<br>Dual Repeater<br>AMI/B8ZS ? AMI C B8Z<br>HDSL Card Reading at Cust<br>AML Signal level Z END<br>=dB-DSX<br>NI Locally Powered? Yes<br>Properly Grounded? Yes<br>THIS I                                                                                                    | HDSL4 Readings CKL 2<br>No Repeater 0 to 35dB<br>0 to 35dB (to repeater) Single Repeater 0 to 31dB (repeater to remote)<br>0 to 35dB (to repeater) Dual Repeater 0 to 31dB (repeater to remote)<br>Signal to Noise Margin(MA): Minimum 6<br>CO REM<br>LP1/LP2 LP1/LP2<br>PA = 13 / 13 13 / 13<br>MA = 17 / 17 17 / 17<br>ZS ©<br>tomer Premises0 to -7.5dBNote: (0dB may be as high as +1.6dB)<br>No C<br>No C<br>S A TEST CLOSE EXAMPLE for TECH                                                                                     |  |
| labled at the Demarc?<br>Single Repeater Dual Repeater Dual Repeater<br>Based of the State of the State of the Stat | HDSL4 Readings CKL 2<br>No Repeater 0 to 35dB<br>0 to 35dB (to repeater) Single Repeater 0 to 31dB (repeater to remote)<br>0 to 35dB (to repeater) Dual Repeater 0 to 31dB (repeater to remote)<br>Signal to Noise Margin(MA): Minimum 6<br>CO REM<br>LP1/LP2 LP1/LP2<br>PA = 13 / 13 13 / 13<br>MA = 17 / 17 17 / 17<br>ZS C<br>tomer Premises0 to -7.5dBNote: (0dB may be as high as +1.6dB)<br>No C<br>IS A TEST CLOSE EXAMPLE for TECH                                                                                            |  |
| labled at<br>the<br>Demarc?<br>Single Repeater<br>Dual Repeater<br>Dual Repeater<br>AMI/B8ZS ? AMI © B8Z<br>HDSL Card Reading at Cust<br>AML Signal level Z END<br>= =dB-DSX<br>NI Locally Powered? Yes<br>Properly Grounded? Yes<br>Add comment:                                                                                                    | HDSL4 Readings CKL 2<br>No Repeater 0 to 35dB<br>0 to 35dB (to repeater) Single Repeater 0 to 31dB (repeater to remote)<br>0 to 35dB (to repeater) Dual Repeater 0 to 31dB (repeater to remote)<br>Signal to Noise Margin(MA): Minimum 6<br>CO REM<br>LP1/LP2 LP1/LP2<br>PA = 13 / 13 13 / 13<br>MA = 17 / 17 17 / 17<br>rs •<br>tomer Premises0 to -7.5dBNote: (0dB may be as high as +1.6dB)<br>S A TEST CLOSE EXAMPLE for TECH<br>37 *250 characters MAX<br>at should include any extended wiring to a test set acting as the CSU) |  |

You must populate all required fields then @ the BOTTOM press POST REPAIR INFO

After POSTING jump back to GCAS to continue your CLOSE OUT information

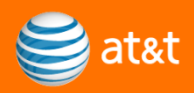

### **Using UTG for Provisioning**

Using UTG for Provisioning is much the same as what was just covered for Maintenance "Maintenance Full NI"

The exception is you need to run a different TEST when all work has been done and you are ready to begin to close. The Tests are :

•PTD With IW •PTD Without IW

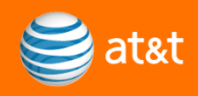

#### **LFO-OUT (DS1)** has a drop down to select the correct Test to run. **LFO OUT FORMS** allows the Tech to select the correct Forms for Completion/Jeopardy input/TFAS /GoldStar / HDSL / and Cable Handoff direct link

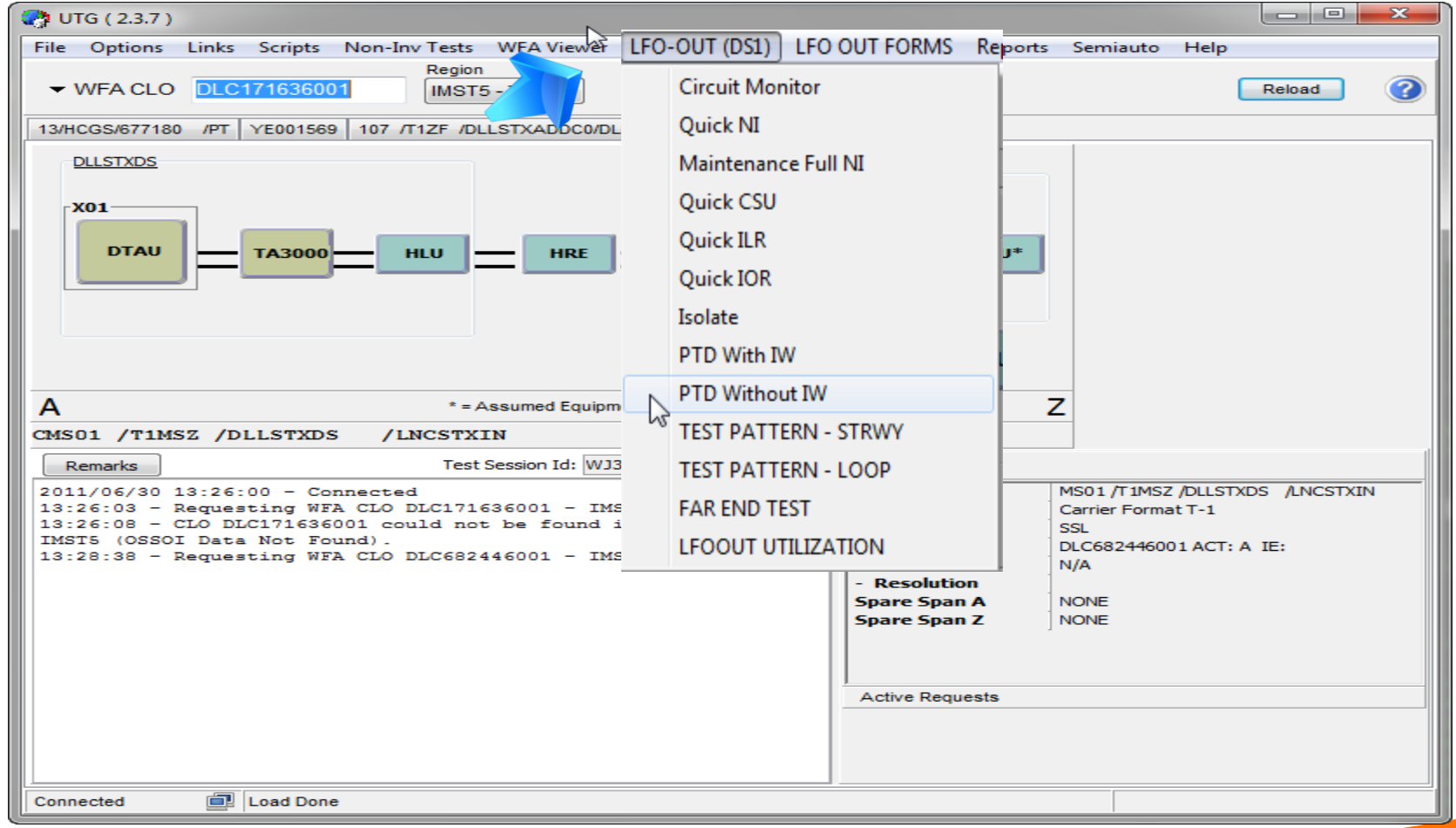

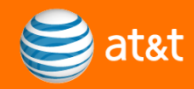

#### Once a successful Test is Verified in the OSSLOG use the LFO OUT FORMS to select Installation Completion Information

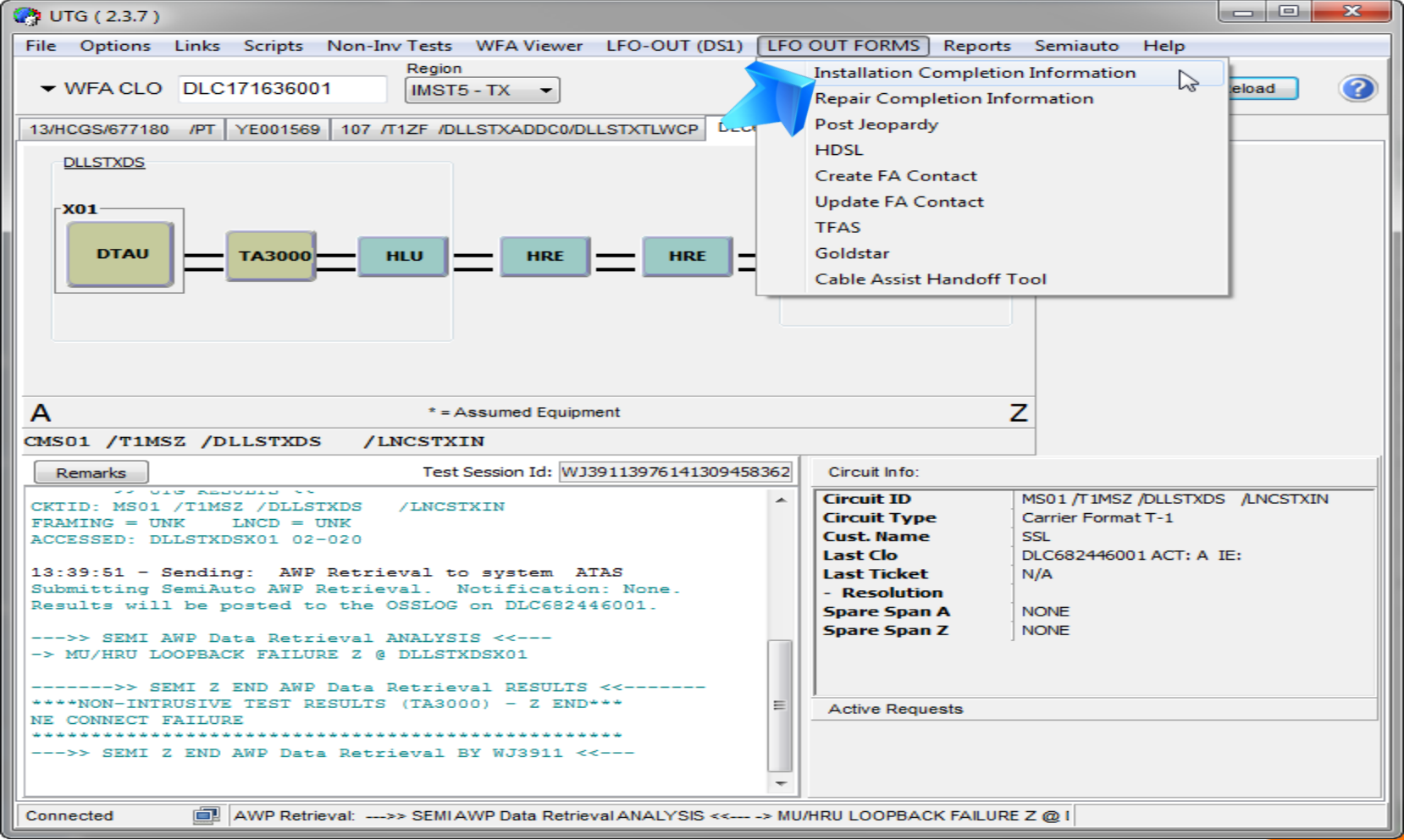

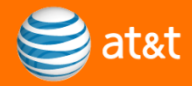

### You MUST verify the DIRECTION . If the Customer is @ the (A-END) select CANCEL to bring up the (A-END) Mask or OK to continue to the default (Z-END)

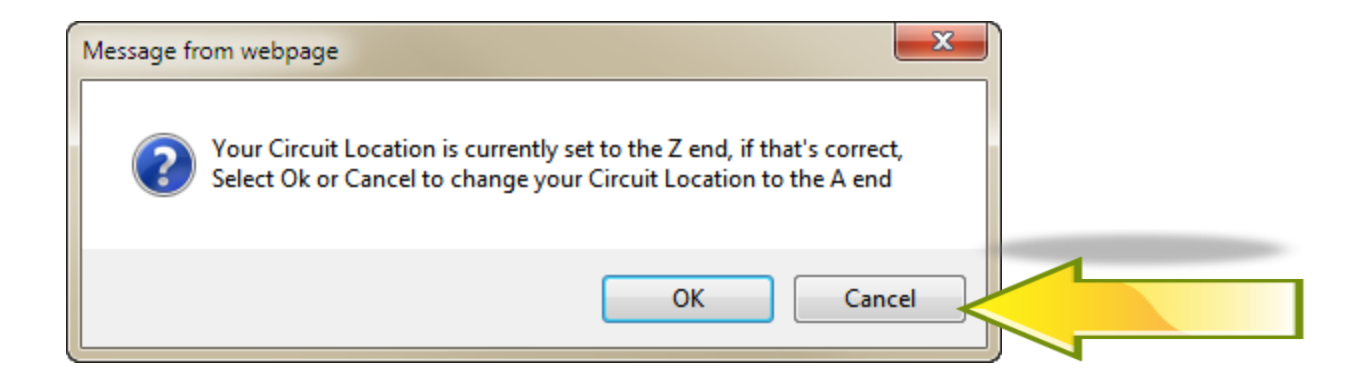

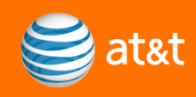

### The default is the (Z-END). To complete an ITEM for the (A-END), when you select CANCEL on the box provided a Correct MASK will

Evolutor provided by AT8/T

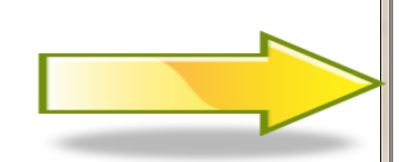

appear

🗳 LITG - Mice

| Completion Information(OSSCN/OSSLOG)   Technician ATTUID: WJ3911 CIRCUIT ID: 97/HCCS/908193 /5W CLO: OKS280154001 DIRECTION: A LCON LCON Tell #Ext                                                                                                    | Completion Information(OSSCN/OSSLOG)                                                                                                    |                                                                                                    |                                                                                                    |
|----------------------------------------------------------------------------------------------------|----------------------------------------------------------------------------------------------------|----------------------------------------------------------------------------------------------------|----------------------------------------------------------------------------------------------------|
| Technician ATTUID: WJ3911 CIRCUIT ID: 97/HCCS/908193 /SW<br>CLO: OK5280154001 DIRECTION: A<br>LCON<br>LCON Tel #<br>Extended wire?<br>Yes No<br>Reason for Not Extending Wire<br>If Other, Enter Reason<br>Extended Wiring Location<br>Hand-Off Jack Type<br>(The jack type the customer will be connecting to)<br>Demarc<br>A END Demarc Location mount/slot<br>South-WEST<br>IXC<br>Attices of the set of the set | Technician ATTUID: WJ3911 CIRCUIT ID: 97/HCCS/908193 /SW   CLO: OK5280154001   DIRECTION: A   LCON   LCON   LCON Tel #   Extended wire?   Yes   No   Reason for Not Extending Wire   If Other, Enter Reason   32 Characters Max   Extended Wiring Location   Hand-Off Jack Type   (The jack type the customer will be connecting to)   Demarc A END Demarc Location mount/slot Socation SouTHWEST IXC AMI/B82S ? AMI B82S Non-HDSL Copper Facilities0 to 16.5d8 AMI Signal level A END South Stoce and Bothers In milliamps, must be 60ma +/-3ma. NON-HDSL SPAN CURRENT South Stoce and Bothers In milliamps, must be 60ma +/-3ma. NON-HDSL SPAN CURRENT South Stoce and Bothers II may an an an an an an an an an an an an an                                                                                                    | Со                                                                                                    | mpletion Information(OSSCN/OSSLOG)                                                                                               |
| LCON<br>LCON Tel # - Ext<br>Extended wire? Ves No<br>Reason for Not Extending Wire<br>If Other, Enter Reason<br>S2 Characters Max<br>Extended Wiring Location<br>Back Type<br>(The jack type the customer will be connecting to)<br>Demarc<br>A END Demarc Location mount/slot<br>SouTHWEST IXC<br>IXC<br>IXC<br>AMI/B82S ? AMI B82S<br>Moint DSL<br>SouTHWEST IXC<br>AMI/B82S ? AMI B82S<br>Moint Signal level A END<br>= dB-DSX<br>NON-HDSL SPAN CURRENT<br>Signested Level:<br>0.6 VDC +/-0.03 volts to equal 60ma.1f measurement taken in milliamps, must be 60ma +/-3ma.<br>NON-HDSL SPAN CURRENT<br>Signested Level:<br>0.6 VDC +/-0.03 volts to equal 60ma.1f measurement taken in milliamps, must be 60ma +/-3ma.<br>NON-HDSL SPAN CURRENT<br>Signested Level:<br>0.6 VDC +/-0.03 volts to equal 60ma.1f measurement taken in milliamps, must be 60ma +/-3ma.<br>NON-HDSL SPAN CURRENT<br>Signested Level:<br>0.6 VDC +/-0.03 volts to equal 60ma.1f measurement taken in milliamps, must be 60ma +/-3ma.<br>NON-HDSL SPAN CURRENT<br>Signested Level:<br>0.6 VDC +/-0.03 volts to equal 60ma.1f measurement taken in milliamps, must be 60ma +/-3ma.<br>NON-HDSL SPAN CURRENT<br>Signested Level:<br>0.6 VDC +/-0.03 volts to equal 60ma.1f measurement taken in milliamps, must be 60ma +/-3ma.<br>NON-HDSL SPAN CURRENT<br>Signested Level:<br>0.6 VDC +/-0.03 volts to equal 60ma.1f measurement taken in milliamps, must be 60ma +/-3ma.<br>NON-HDSL SPAN CURRENT A END<br>= MA<br>Add comment: *230 characters MAX<br>(Note - The test should include any extended wiring to a test set acting as the CSU)<br>Post Complete Clear                                                                                                    | LCON<br>LCON Tel # • • Ext<br>Extended wire? • • Ext<br>Extended wire? • • • Ext<br>If Other, Enter Reason • 32 Characters Max<br>Extended Wiring Location 32 Characters Max<br>Extended Wiring Location 32 Characters Max<br>Hand-Off Jack Type • • • • • • • • • • • • • • • • • • •                                                                                                    | Technician ATTUID: WJ3911 CI<br>CLO: OKS280154001 DI                                                             | RCUIT ID: 97/HCG5/908193 /SW                                                                                                    |
| LCON Tel # Extended wire? Yes No<br>Reason for Not Extending Wire 32 Characters Max<br>Extended Wiring Location 32 Characters Max<br>Extended Wiring Location 32 Characters Max<br>Hand-Off Jack Type                                                                                                    | LCON Tel #                                                                                                    | LCON                                                                                                    |                                                                                                    |
| Extended wire? Ves No<br>Reason for Not Extending Wire<br>If Other, Enter Reason 32 Characters Max<br>Extended Wiring Location 32 Characters Max<br>Hand-Off Jack Type<br>(The jack type the customer will be connecting to)<br>Demarc A END Demarc Location mount/slot<br>Lis the<br>Demarc?<br>AKID Demarc Location mount/slot<br>SouTHWEST IXC<br>AMI/B8ZS ? AMI B8ZS<br>Non-HDSL Soper Facilities0 to 16.5d8<br>AMI Signal level A END<br>= de-DSX<br>NON-HDSL SPAN CURRENT<br>Suggested Level<br>O (NO CHOS) SPAN CURRENT<br>Suggested Level<br>AMI Signal Revered? Yes No<br>Add comment:<br>*250 characters MAX<br>(Note - The test should include any extended wiring to a test set acting as the CSU)<br>Post Complete Clear                                                                                                    | Extended wire?   Yes   No   Reason for Not Extending Wire   If Other, Enter Reason   32 Characters Max   Extended Wiring Location   Hand-Off Jack Type   (The jack type the customer will be connecting to)      Control of the second second seco                                                                                                    | LCON Tel #                                                                                                    | - Ext                                                                                                    |
| Reason for Not Extending Wire   If Other, Enter Reason   32 Characters Max   Extended Wiring Location   Hand-Off Jack Type   (The jack type the customer will be connecting to)   Demarc A END Demarc Location mount/slot   Is the   Domarc?   AMI/B8ZS ? AMI B8ZS ^   Non-HDSL Copper Facilities 0 to 16.5dB   AMI. Signal level A END   edB-DSX   NON-HDSL SPAN CURRENT   Suggested Level:   0.6 VDC +/-0.03 volts to equal 60ma.If measurement taken in milliamps, must be 60ma +/-3ma.   NON-HDSL SPAN CURRENT AND   = MA   NI Locally Powered? Yes No ^   No ^   Property Grounded? Yes No ^   *250 characters MAX   (Note - The test should include any extended wiring to a test set acting as the CSU)   Post Complete                                                                                                    | Reason for Not Extending Wire   If Other, Enter Reason   32 Characters Max   Extended Wiring Location   Wand-Off Jack Type   (The jack type the customer will be connecting to)   Demarc   A END Demarc Location mount/slot   Demarc Location mount/slot   The jack type the customer will be connecting to)   Demarc Location mount/slot   The jack type the customer will be connecting to)   Demarc Location mount/slot   The jack type the customer will be connecting to)   Demarc Location mount/slot   The jack type the customer will be connecting to)   Demarc Location mount/slot   The jack type the customer will be connecting to)   Demarc Location mount/slot   The jack type the customer will be connecting to)   Demarc Location mount/slot   The jack type the customer will be connecting to)   Demarc Location mount/slot   The jack type the customer will be connecting to)   Demarc Location mount/slot   AMI/B3ZS ? AMI B8ZS ?   Non-HDSL Copper Facilities to 16.5d8   MIL Signal level A END   = de-DSX   Non-HDSL SPAN CURRENT Suggested Level: O.6 VDC +HOSL SPAN CURRENT A END = MA NI Locally Powered? Yes No  Property Grounded? Yes No  *250 characters MAX (Note - The test should include any extended wiring to a test set acting as the CSU Post Complet Clear                                                                                                    | Extended wire?                                                                                                   | C Yes C No                                                                                                    |
| If Other, Enter Reason 32 Characters Max   Extended Wiring Location 32 Characters Max   Hand-Off Jack Type The jack type the customer will be connecting to)   Demarc A END Demarc Location mount/slot   Location The jack type the customer will be connecting to)   Demarc A END Demarc Location mount/slot The jack type the customer will be connecting to)   Demarc A END Demarc Location mount/slot The jack type the customer will be connecting to)   Demarc Barbos Southwest Truc   Location Southwest Truc   Location Southwest Truc   Southwest Truc Southwest Truc   Location Southwest Truc   Southwest Truc Southwest Truc   Southwest Truc Southwest Truc <td< td=""><td>If Other, Enter Reason 32 Characters Max   Extended Wiring Location 32 Characters Max   Hand-Off Jack Type (The jack type the customer will be connecting to)   Demare:   A END Demare:</td><th>Reason for Not Extending</th><td>Wire</td></td<>                                                                                                    | If Other, Enter Reason 32 Characters Max   Extended Wiring Location 32 Characters Max   Hand-Off Jack Type (The jack type the customer will be connecting to)   Demare:   A END Demare:                                                                                                    | Reason for Not Extending                                                                                         | Wire                                                                                                    |
| Extended Wiring Location \$2 Characters Max   Hand-Off Jack Type The jack type the customer will be connecting to)   Demarc A END Demarc Location mount/slot   Jocation SOUTHWEST   Is the<br>AT&T<br>and/or IEC<br>circuit ID<br>Demarc? SOUTHWEST   Is the<br>AT&T<br>AT&T SOUTHWEST   Is the<br>AT&T<br>AT&T SOUTHWEST   Is the<br>AT&T<br>AT&T SOUTHWEST   Is the<br>AT&T<br>AT&T SOUTHWEST   Is the<br>AT&T<br>AT&T BZS   Non-HDSL Copper Facilities0 to a 16.5dB<br>AML Signal level A END   Is the<br>adle of a END   Is the<br>Add comment:   Non-HDSL SPAN CURRENT<br>Suggested Level:<br>No   NI Locally Powered? Yes   No   Property Grounded? Yes   No   *250 characters MAX<br>(Note - The test should include any extended wiring to a test set acting as the CSU)<br>Post Complete                                                                                                    | Extended Wiring Location 32 Characters Max   Hand-Off Jack Type (The jack type the customer will be connecting to)   Demarc A END Demarc Location mount/slot   Location SOUTHWEST   Is the SOUTHWEST   Is the SOUTHWEST <td< td=""><th>If Other, Enter Reason</th><td>32 Characters Max</td></td<>                                                                                                    | If Other, Enter Reason                                                                                           | 32 Characters Max                                                                                                    |
| Hand-Off Jack Type (The jack type the customer will be connecting to) Demarc A END Demarc Location mount/slot Location mount/slot Is the AT&T and/or IEC circuit ID SOUTHWEST IXC AMI/B8Z5? AMI B8Z5 AMI/B8Z5? AMI B8Z5 AMI/B8Z5? AMI ANI/B8Z5? AMI/B8Z5? AMI ANI/B8Z5? AMI/B8Z5? AMI ANI/B8Z5? AMI/B8Z5? AMI ANI/B8Z5? AMI/B8Z5? AMI/B8Z5? AMI ANI/B8Z5? AMI/B8Z5? AMI/B8Z                              | Hand-Off Jack Type (The jack type the customer will be connecting to) Demarc A END Demarc Location mount/slot Cocation mount/slot Is the ATRat and/or IEC SOUTHWEST IXC ILC ILC ILC ILC ILC ILC ILC ILC ILC IL                                                                                                    | Extended Wiring Location                                                                                         | 32 Characters Max                                                                                                    |
| A END Demarc Location mount/slot Location mount/slot SOUTHWEST IXC A END Demarc Location mount/slot Clocation mount/slot A END Demarc Location mount/slot Clocation mount/slot SOUTHWEST IXC AND/or IEC circuit ID SOUTHWEST IXC AMI/B825 ? AMI B825 AMI/B825 ? AMI B825 AMI/B825 ? AMI AAMI/B825 ? AMI AAMI/B825 ? AMI AAMI/B825 ? AMI AAMI/B825 ? AMI AAMI/B825 ? AMI AAMI/B825 ? AMI AAMI/B825 ? AMI AAMI/B825 ? AMI AAMI/B825 ? AMI AAMI/B825 ? AMI AAMI/B825 ? AMI AAMI/B825 ? AMI AAMI/B825 ? AMI AAMI/B825 ? AMI AAMI/B825 ? AMI AAMI/B825 ? AMI AAMI/B825 AAMI/B825 AAMI/B825 AAMI/B825 AAMI/B825 AAMI/B825 AAMI/B825 AAMI/B825 AAMI/B825 AAMI/B825 AAMI/B825 AAMI/B825 AAMI/B825 AAMI/B825 AAMI/B825 AAMI/B825 AAMI/B825 AAMI/B825 AAMI/B825 AAMI/B825 AAMI/B825 AAMI/B825 AAMI/B825 AAMI/B825 AAMI/B825 AAMI/B825 AAMI/B825                               | A END Demarc Location mount/slot<br>Location<br>mount/slot<br>Is the<br>AT&T<br>and/or IEC<br>circuit ID<br>SOUTHWEST IXC<br>AMI/B8ZS ? AMI B8ZS<br>AMI/B8ZS ? AMI B8ZS<br>AMI/B8ZS ? AMI B8ZS<br>Non-HDSL Copper Facilities0 to a16.5dB<br>AML Signal level A END<br>= dB-DSX<br>NON-HDSL SPAN CURRENT<br>Suggested Level:<br>0.6 VDC +/-0.03 volts to equal 60ma.1f measurement taken in milliamps, must be 60ma +/-3ma.<br>NON-HDSL SPAN CURRENT<br>Suggested Level:<br>0.6 VDC +/-0.03 volts to equal 60ma.1f measurement taken in milliamps, must be 60ma +/-3ma.<br>NON-HDSL SPAN CURRENT<br>Suggested Level:<br>0.6 VDC +/-0.03 volts to equal 60ma.1f measurement taken in milliamps, must be 60ma +/-3ma.<br>NI Locally Powered? Yes No<br>+MA<br>NI Locally Powered? Yes No<br>Properly Grounded? Yes No<br>Post Complete Clear                                                                                                    | Hand-Off Jack Type                                                                                               |                                                                                                    |
| Caration       A Find Demark Excellion mounty sot         Iscation       mounty slot         Is the       ATRI         and/or IEC       circuit ID         SOUTHWEST       IXC         labled at       the         Demarc?       AMI/B8ZS ? AMI         Non-HDSL Copper Facilities0 to s16.5dB         AMI_Signal level A END         = dB-DSX         NON-HDSL SPAN CURRENT         Suggested Level:         0.6 VDC +/-0.03 volts to equal 60ma.1f measurement taken in milliamps, must be 60ma +/-3ma.         NON-HDSL SPAN CURRENT A END         = MA         NI Locally Powered? Yes         No         Properly Grounded? Yes         No         *250 characters MAX         (Note - The test should include any extended wiring to a test set acting as the CSU)         Post Complete       Clear                                                                                                    | Construct       Are the Definite Collation modify successful to all the Area and/or IEC circuit ID southwest I ixc         Is the Area and/or IEC circuit ID southwest I ixc       Ami/base and and and and and and and and and and                                                                                                    |                                                                                                    | (The jack type the customer will be connecting to)                                                                               |
| Mountry stot                                                                                                    | Mountry stot<br>AT&T<br>and/or IEC<br>circuit ID<br>SOUTHWEST IXC<br>incuit ID<br>SOUTHWEST IXC<br>AMI/B8ZS ? AMI B8ZS<br>AMI/B8ZS ? AMI B8ZS<br>NON-HDSL Copper Facilities0 to 16.5dB<br>AML Signal level A END<br>B8ZS<br>NON-HDSL SPAN CURRENT<br>Suggested Level:<br>0.6 VDC +/-0.03 volts to equal 60ma.If measurement taken in milliamps, must be 60ma +/-3ma.<br>NON-HDSL SPAN CURRENT<br>Suggested Level:<br>0.6 VDC +/-0.03 volts to equal 60ma.If measurement taken in milliamps, must be 60ma +/-3ma.<br>NON-HDSL SPAN CURRENT<br>Suggested Level:<br>0.6 VDC +/-0.03 volts to equal 60ma.If measurement taken in milliamps, must be 60ma +/-3ma.<br>NI Locally Powered? Yes No<br>Add comment:<br>*250 characters MAX<br>(Note - The test should include any extended wiring to a test set acting as the CSU)<br>Post Complete Clear                                                                                                    | Location                                                                                                    |                                                                                                    |
| AT&T and/or IEC circuit ID SOUTHWEST IXC Iblabled at the Demarc? AMI/B8Z5 ? AMI B8Z5 Non-HDSL Copper Facilities0 to 16.5dB AML Signal level A END BRSX NON-HDSL SPAN CURRENT Suggested Level: 0.6 VDC 4/-0.03 volts to equal 60ma.1f measurement taken in milliamps, must be 60ma +/-3ma. NON-HDSL SPAN CURRENT BRANCURRENT ANDN-HDSL SPAN CURRENT Add comment:  *250 characters MAX (Note - The test should include any extended wiring to a test set acting as the CSU) Post Complete Clear                                                                                                    | AT&T<br>and/or IEC<br>circuit ID<br>labled at<br>the<br>Demarc?<br>AMI/B8ZS ? AMI B8ZS ^<br>Non-HDSL Copper Facilities0 to a16.5dB<br>AML Signal level A END<br>= dB-DSX<br>NON-HDSL SPAN CURRENT<br>Suggested Level:<br>0.6 VDC +/-0.03 volts to equal 60ma.1f measurement taken in milliamps, must be 60ma +/-3ma.<br>NON-HDSL SPAN CURRENT<br>Suggested Level:<br>0.6 VDC +/-0.03 volts to equal 60ma.1f measurement taken in milliamps, must be 60ma +/-3ma.<br>NON-HDSL SPAN CURRENT<br>Suggested Level:<br>0.6 VDC +/-0.03 volts to equal 60ma.1f measurement taken in milliamps, must be 60ma +/-3ma.<br>NON-HDSL SPAN CURRENT<br>Suggested Level:<br>0.6 VDC +/-0.03 volts to equal 60ma.1f measurement taken in milliamps, must be 60ma +/-3ma.<br>NON-HDSL SPAN CURRENT<br>Add comment:<br>*250 characters MAX<br>(Note - The test should include any extended wiring to a test set acting as the CSU)<br>Post Complete Clear                                                                                                    | mount/slot<br>Is the                                                                                             |                                                                                                    |
| and/or IEC<br>circuit ID<br>Jabled at<br>the<br>Demarc?<br>AMI/B8ZS ? AMI B8ZS ^<br>Non-HDSL Copper Facilities0 to 16.5dB<br>AML Signal level A END<br>= dB-DSX<br>NON-HDSL SPAN CURRENT<br>Suggested Level:<br>0.6 VDC +/-0.03 volts to equal 60ma.If measurement taken in milliamps, must be 60ma +/-3ma.<br>NON-HDSL SPAN CURRENT A END<br>= MA<br>NI Locally Powered? Yes No ^<br>Properly Grounded? Yes No ^<br>Add comment:<br>*250 characters MAX<br>(Note - The test should include any extended wiring to a test set acting as the CSU)<br>Post Complete Clear                                                                                                    | and/or IEC<br>circuit ID<br>labled at<br>the<br>Demarc?<br>AMI/B8ZS ? AMI B8ZS ^<br>Non-HDSL Copper Facilities0 to a16.5dB<br>AML Signal level A END<br>= dB-DSX<br>NON-HDSL SPAN CURRENT<br>Suggested Level:<br>0.6 VDC +/-0.03 volts to equal 60ma.1f measurement taken in milliamps, must be 60ma +/-3ma.<br>NON-HDSL SPAN CURRENT<br>Suggested Level:<br>0.6 VDC +/-0.03 volts to equal 60ma.1f measurement taken in milliamps, must be 60ma +/-3ma.<br>NON-HDSL SPAN CURRENT<br>Suggested Level:<br>0.6 VDC +/-0.03 volts to equal 60ma.1f measurement taken in milliamps, must be 60ma +/-3ma.<br>NON-HDSL SPAN CURRENT<br>NON-HDSL SPAN CURRENT<br>Add comment:<br>*250 characters MAX<br>(Note - The test should include any extended wiring to a test set acting as the CSU)<br>Post Complete Clear                                                                                                    | AT&T                                                                                                    |                                                                                                    |
| Abled at block at a bournwest in IXC is a block at the Demarc?<br>AMI/B8ZS ? AMI B8ZS AMI B8ZS                             | Abled at<br>the<br>Demarc?<br>AMI/B3ZS ? AMI B3ZS B3ZS AMI B3ZS AMI B3ZS AMI B3ZS AMI B3ZS ? AMI B3ZS ? AMI B3ZS AMI B3ZS AMI | and/or IEC                                                                                                    |                                                                                                    |
| the<br>Demarc?<br>AMI / B8ZS ? AMI  B8ZS<br>Non-HDSL Copper Facilities 0 to 16.5d8<br>AMI.Signal level A END<br>= dB-DSX<br>NON-HDSL SPAN CURRENT<br>Suggested Level:<br>0.6 VDC +/-0.03 volts to equal 60ma.If measurement taken in milliamps, must be 60ma +/-3ma.<br>NON-HDSL SPAN CURRENT A END<br>= =MA<br>NI Locally Powered? Yes  No<br>Properly Grounded? Yes  No<br>Add comment:<br>*250 characters MAX<br>(Note - The test should include any extended wiring to a test set acting as the CSU)<br>Post Complete  Clear                                                                                                    | the<br>Demarc?<br>AMI/B8ZS ? AMI  B8ZS<br>Non-HDSL Copper Facilities to 16.5d8<br>AMI.Signal level A END<br>= dB-DSX<br>NON-HDSL SPAN CURRENT<br>Suggested Level:<br>0.6 VDC +/-0.03 volts to equal 60ma.If measurement taken in milliamps, must be 60ma +/-3ma.<br>NON-HDSL SPAN CURRENT A END<br>= MA<br>NI Locally Powered? Yes  No<br>Properly Grounded? Yes  No<br>Add comment:<br>*250 characters MAX<br>(Note - The test should include any extended wiring to a test set acting as the CSU)<br>Post Complete  Clear                                                                                                    | abled at                                                                                                    | xc                                                                                                    |
| AMI/B8ZS ? AMI B8ZS<br>Non-HDSL Copper Facilities0 to 16.5dB<br>AML Signal level A END<br>=dB-DSX<br>NON-HDSL SPAN CURRENT<br>Suggested Level:<br>0.6 VDC +/-0.03 volts to equal 60ma.If measurement taken in milliamps, must be 60ma +/-3ma.<br>NON-HDSL SPAN CURRENT A END<br>=MA<br>NI Locally Powered? Yes No<br>Properly Grounded? Yes No<br>*250 characters MAX<br>(Note - The test should include any extended wiring to a test set acting as the CSU)<br>Post Complete Clear                                                                                                    | AMI/B8ZS ? AMI B8ZS<br>AMI/B8ZS ? AMI B8ZS<br>Non-HDSL Copper Facilities0 to 16.5d8<br>AML Signal level A END<br>= d8-DSX<br>NON-HDSL SPAN CURRENT<br>Suggested Level:<br>0.6 VDC +/-0.03 volts to equal 60ma.1f measurement taken in milliamps, must be 60ma +/-3ma.<br>NON-HDSL SPAN CURRENT A END<br>= MA<br>NI Locally Powered? Yes No<br>Properly Grounded? Yes No<br>Add comment:<br>*250 characters MAX<br>(Note - The test should include any extended wiring to a test set acting as the CSU)<br>Post Complete Clear                                                                                                    | he<br>Demarc?                                                                                                    |                                                                                                    |
| AMI/B8ZS ? AMI B8ZS<br>Non-HDSL Copper Facilities0 to a16.5dB<br>AML Signal level A END<br>= dB-DSX<br>NON-HDSL SPAN CURRENT<br>Suggested Level:<br>0.6 VDC +/-0.03 volts to equal 60ma.If measurement taken in milliamps, must be 60ma +/-3ma.<br>NON-HDSL SPAN CURRENT A END<br>= MA<br>NI Locally Powered? Yes No<br>Properly Grounded? Yes No<br>*250 characters MAX<br>(Note - The test should include any extended wiring to a test set acting as the CSU)<br>Post Complete Clear                                                                                                    | AMI/B8ZS ? AMI B8ZS<br>Non-HDSL Copper Facilities0 to a16.5dB<br>AML Signal level A END<br>= dB-DSX<br>NON-HDSL SPAN CURRENT<br>Suggested Level:<br>0.6 VDC +/-0.03 volts to equal 60ma.If measurement taken in milliamps, must be 60ma +/-3ma.<br>NON-HDSL SPAN CURRENT A END<br>= MA<br>NI Locally Powered? Yes No C<br>Properly Grounded? Yes No C<br>Add comment:<br>*250 characters MAX<br>(Note - The test should include any extended wiring to a test set acting as the CSU)<br>Post Complete Clear                                                                                                    | Jemarc:                                                                                                    |                                                                                                    |
| Non-HDSL Copper Facilities0 to 16.5dB         AML Signal level A END         = dB-DSX         NON-HDSL SPAN CURRENT         Suggested Level:         0.6 VDC +/-0.03 volts to equal 60ma.If measurement taken in milliamps, must be 60ma +/-3ma.         NON-HDSL SPAN CURRENT A END         = MA         NI Locally Powered? Yes       No         Properly Grounded? Yes       No         *250 characters MAX       (Note - The test should include any extended wiring to a test set acting as the CSU)         Post Complete       Clear                                                                                                    | Non-HDSL Copper Facilities0 to 16.5dB         AML. Signal level A END         = dB-DSX         NON-HDSL SPAN CURRENT         Suggested Level:         0.6 VDC +/-0.03 volts to equal 60ma.If measurement taken in milliamps, must be 60ma +/-3ma.         NON-HDSL SPAN CURRENT A END         = MA         NI Locally Powered? Yes       No         Properly Grounded? Yes       No         Add comment:       *250 characters MAX         (Note - The test should include any extended wiring to a test set acting as the CSU)         Post Complete       Clear                                                                                                    | AMI/B8ZS ? AMI B8ZS                                                                                              |                                                                                                    |
| =dB-DSX         NON-HDSL SPAN CURRENT         Suggested Level:         0.6 VDC +V-0.03 volts to equal 60ma.lf measurement taken in milliamps, must be 60ma +/-3ma.         NON-HDSL SPAN CURRENT A END         =MA         NI Locally Powered? Yes         No         Properly Grounded? Yes         No         *250 characters MAX         (Note - The test should include any extended wiring to a test set acting as the CSU)         Post Complete                                                                                                    | =dB-DSX         NON-HDSL SPAN CURRENT         Suggested Level:         0.6 VDC +V-0.03 volts to equal 60ma.lf measurement taken in milliamps, must be 60ma +/-3ma.         NON-HDSL SPAN CURRENT A END         =MA         NI Locally Powered? Yes         No         Properly Grounded? Yes         No         *250 characters MAX         (Note - The test should include any extended wiring to a test set acting as the CSU)         Post Complete                                                                                                    | Non-HDSL Copper Facilities0 to<br>AML Signal level A END                                                         | 16.5dB                                                                                                    |
| NON-HDSL SPAN CURRENT<br>Suggested Level:<br>0.6 VDC +/-0.03 volts to equal 60ma.lf measurement taken in milliamps, must be 60ma +/-3ma.<br>NON-HDSL SPAN CURRENT A END<br>= MA<br>NI Locally Powered? Yes No C<br>Properly Grounded? Yes No C<br>Add comment:<br>*250 characters MAX<br>(Note - The test should include any extended wiring to a test set acting as the CSU)<br>Post Complete Clear                                                                                                    | NON-HDSL SPAN CURRENT<br>Suggested Level:<br>0.6 VDC +/-0.03 volts to equal 60ma.lf measurement taken in milliamps, must be 60ma +/-3ma.<br>NON-HDSL SPAN CURRENT A END<br>= MA<br>NI Locally Powered? Yes No C<br>Properly Grounded? Yes No C<br>Add comment:<br>*250 characters MAX<br>(Note - The test should include any extended wiring to a test set acting as the CSU)<br>Post Complete Clear                                                                                                    | =dB-DSX                                                                                                    |                                                                                                    |
| NI Locally Powered? Yes No C<br>Properly Grounded? Yes No C<br>Add comment:<br>*250 characters MAX<br>(Note - The test should include any extended wiring to a test set acting as the CSU)<br>Post Complete Clear                                                                                                    | NI Locally Powered? Yes No C<br>Properly Grounded? Yes No C<br>Add comment:<br>*250 characters MAX<br>(Note - The test should include any extended wiring to a test set acting as the CSU)<br>Post Complete Clear                                                                                                    | NON-HDSL SPAN CURRENT<br>Suggested Level:<br>0.6 VDC +/-0.03 volts to equal<br>NON-HDSL SPAN CURRENT A EI<br>=MA | 60ma.If measurement taken in milliamps, must be 60ma +/-3ma.<br>ND                                                               |
| Properly Grounded? Yes No C<br>Add comment:<br>*250 characters MAX<br>(Note - The test should include any extended wiring to a test set acting as the CSU)<br>Post Complete Clear                                                                                                    | Property Grounded? Yes       No         Add comment:       *250 characters MAX         (Note - The test should include any extended wiring to a test set acting as the CSU)         Post Complete       Clear                                                                                                    | NT Locally Powered? Yes                                                                                          | No C                                                                                                    |
| Add comment:<br>*250 characters MAX<br>(Note - The test should include any extended wiring to a test set acting as the CSU)<br>Post Complete Clear                                                                                                    | Add comment:<br>*250 characters MAX<br>(Note - The test should include any extended wiring to a test set acting as the CSU)<br>Post Complete Clear                                                                                                    | Properly Grounded? Yes                                                                                           | No C                                                                                                    |
| Add comment:  *250 characters MAX  (Note - The test should include any extended wiring to a test set acting as the CSU)  Post Complete Clear                                                                                                    | Add comment:  *250 characters MAX  (Note - The test should include any extended wiring to a test set acting as the CSU)  Post Complete Clear                                                                                                    |                                                                                                    | A                                                                                                    |
| *250 characters MAX           (Note - The test should include any extended wiring to a test set acting as the CSU)           Post Complete         Clear                                                                                                    | *250 characters MAX       (Note - The test should include any extended wiring to a test set acting as the CSU)       Post Complete     Clear                                                                                                    |                                                                                                    | <b>T</b>                                                                                                    |
| (Note - The test should include any extended wiring to a test set acting as the CSU) Post Complete Clear                                                                                                    | (Note - The test should include any extended wiring to a test set acting as the CSU) Post Complete Clear                                                                                                    | Add comment:                                                                                                    |                                                                                                    |
| Post Complete Clear                                                                                                    | Post Complete Clear                                                                                                    | Add comment:                                                                                                    | *250 characters MAX                                                                                                    |
|                                                                                                    |                                                                                                    | Add comment:<br>(Note - The test sh                                                                              | *250 characters MAX<br>nould include any extended wiring to a test set acting as the CSU)                                        |
|                                                                                                    |                                                                                                    | Add comment:<br>(Note - The test sh                                                                              | *250 characters MAX         hould include any extended wiring to a test set acting as the CSU)         Post Complete       Clear |
|                                                                                                    |                                                                                                    | Add comment:<br>(Note - The test sh                                                                              | *250 characters MAX<br>hould include any extended wiring to a test set acting as the CSU)<br>Post Complete Clear                 |

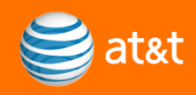

## **LFO-OUT FORM-** Once the Form is selected Fill in all appropriate Information and CLICK the POST COMPLETE at the bottom

| LCON                                                                                                    | John Do                                                                                                    | 0                                                                                                    |                                                                                                    |                                                                                                    |                                             |
|----------------------------------------------------------------------------------------------------|----------------------------------------------------------------------------------------------------|----------------------------------------------------------------------------------------------------|----------------------------------------------------------------------------------------------------|----------------------------------------------------------------------------------------------------|---------------------------------------------|
| LCON                                                                                                    | John Do                                                                                                    | e                                                                                                    |                                                                                                    |                                                                                                    |                                             |
| LCON Tel #                                                                                                    | 713 - 5                                                                                                    | 555 - 5555 Ext                                                                                                    |                                                                                                    |                                                                                                    |                                             |
| Extended wire?                                                                                                    |                                                                                                    | O Yes 🔍 No                                                                                                    |                                                                                                    |                                                                                                    |                                             |
| Reason for Not                                                                                                    | Extending Wire                                                                                                    |                                                                                                    |                                                                                                    | -                                                                                                    |                                             |
| If Other, Enter                                                                                                    | Reason                                                                                                    |                                                                                                    |                                                                                                    |                                                                                                    | 32 Characters Ma                            |
| Extended Wiring                                                                                                    | g Location                                                                                                    |                                                                                                    |                                                                                                    |                                                                                                    | 32 Characters Ma                            |
|                                                                                                    |                                                                                                    | RJ48C                                                                                                    |                                                                                                    | -                                                                                                    |                                             |
| Hand-Off Jack I                                                                                                    | ype                                                                                                    | The jack type the                                                                                                    | customer will l                                                                                                    | be connecting t                                                                                             | 0)                                          |
| Demarc A END D                                                                                                    | emarc Location r                                                                                                    | nount/slot                                                                                                    |                                                                                                    |                                                                                                    |                                             |
| mount/slot MNTC SI                                                                                                    | PARE                                                                                                    |                                                                                                    |                                                                                                    |                                                                                                    |                                             |
| labled at<br>the<br>Demarc?                                                                                                    | EST (* IXC )                                                                                                    | HDSL4 Rea<br>No Repeate                                                                                                    | dings CKL 1<br>er 0 to 35dB                                                                                                    |                                                                                                    |                                             |
| South D<br>labled at<br>the<br>Demarc?<br>Single Rep<br>Dual Rep                                                                                                    | eater 0 to 35dB<br>eater 0 to 35dB<br>signature                                                                                                | HDSL4 Rea<br>No Repeate<br>(to repeater) Sing<br>(to repeater) Dua<br>gnal to Noise Mar                                                                                                 | dings CKL 1<br>er 0 to 35dB<br>gle Repeater 0<br>gin (MA): Minim                                                                                                    | to 31dB (repea<br>o 31dB (repeat<br>um 6                                                                    | iter to remote)<br>er to remote)            |
| Iabled at<br>the<br>Demarc?<br>Single Rep<br>Dual Rep                                                                                                    | eater 0 to 35dB<br>eater 0 to 35dB<br>seater 0 to 35dB<br>Sig                                                                                  | HDSL4 Rea<br>No Repeate<br>(to repeater) Dia<br>(to repeater) Dua<br>gnal to Noise Mar<br>R1<br>LD1/(D2)                                                                                | dings CKL 1<br>er 0 to 35dB<br>gle Repeater 0<br>al Repeater 0 to<br>gin(MA): Minim<br>R1                                                                                                    | to 31dB (repea<br>o 31dB (repeat<br>um 6<br>REM                                                             | iter to remote)<br>er to remote)            |
| labled at<br>the<br>Demarc?<br>Single Rep<br>Dual Rep                                                                                                    | eater 0 to 35dB<br>eater 0 to 35dB<br>Si<br>CO<br>LP1/LP2                                                                                      | HDSL4 Rea<br>No Repeate<br>(to repeater) Duz<br>gnal to Noise Mar<br>R1<br>2 LP1/LP2                                                                                                    | dings CKL 1<br>pr 0 to 35dB<br>gle Repeater 0<br>il Repeater 0 tr<br>gin(MA): Minim<br>R1<br>LP1/LP2                                                                                                    | to 31dB (repeat<br>o 31dB (repeat<br>um 6<br>REM<br>LP1/LP2                                                 | iter to remote)<br>er to remote)            |
| labled at<br>the<br>Demarc?<br>Single Rep<br>Dual Rep                                                                                                    | eater 0 to 35dB<br>eater 0 to 35dB<br>Si<br>CO<br>LP1/LP:<br>PA = 17 /                                                                         | HDSL4 Rea<br>No Repeate<br>(to repeater) Dua<br>gnal to Noise Mar<br>R1<br>2 LP1/LP2<br>/                                                                                               | dings CKL 1<br>er 0 to 35dB<br>gle Repeater 0 t<br>al Repeater 0 t<br>in (MA): Minim<br>R1<br>LP1/LP2                                                                                                    | to 31dB (repeat<br>o 31dB (repeat<br>um 6<br>REM<br>LP1/LP2                                                 | iter to remote)<br>er to remote)            |
| labled at<br>the<br>Demarc?<br>Single Rep<br>Dual Rep                                                                                                    | eater 0 to 35dB<br>eater 0 to 35dB<br>Si<br>CO<br>LP1/LP:<br>PA = 17 /<br>MA = 17 /                                                            | HDSL4 Rea<br>No Repeater<br>(to repeater) Dua<br>gnal to Noise Mar<br>R1<br>2 LP1/LP2<br>/                                                                                              | dings CKL 1<br>er 0 to 35dB<br>gle Repeater 0<br>il Repeater 0<br>il Repeater 0<br>in (MA): Minim<br>R1<br>LP1/LP2<br>/<br>/                                                                                                    | to 31dB (repea<br>o 31dB (repeat<br>um 6<br>REM<br>LP1/LP2                                                  | iter to remote)<br>er to remote)            |
| AMI/B82S ? AMI                                                                                                    | eater 0 to 35dB<br>eater 0 to 35dB<br>CO<br>LP1/LP:<br>PA = 17 /<br>MA = 17 /<br>B8ZS •                                                        | HDSL4 Rea<br>No Repeate<br>(to repeater) Dua<br>gnal to Noise Mar<br>R1<br>2 LP1/LP2<br>/                                                                                               | dings CKL 1<br>pr 0 to 35dB<br>gle Repeater 0<br>il Repeater 0 tr<br>gin(MA): Minim<br>R1<br>LP1/LP2<br>/                                                                                                    | to 31dB (repeat<br>31dB (repeat<br>um 6<br>REM<br>LP1/LP2                                                   | iter to remote)<br>er to remote)            |
| AMI/B8ZS ? AMI<br>HDSL Card Reading a<br>AML Signal level A EI<br>0.00 =dB-DSX                                                                                       | eater 0 to 35dB<br>eater 0 to 35dB<br>Sin<br>CO<br>LP1/LP<br>PA = 17 /<br>MA = 17 /<br>B825 •<br>ND                                            | HDSL4 Rea<br>No Repeate<br>(to repeater) Sing<br>(to repeater) Dus<br>ginal to Noise Mar<br>R1<br>2 LP1/LP2<br>//<br>//<br>//<br>//<br>//                                               | dings CKL 1<br>pr 0 to 35dB<br>gle Repeater 0<br>al Repeater 0 tr<br>glin(MA): Minim<br>R1<br>LP1/LP2<br>////////////////////////////////////                                                                                                    | to 31dB (repeat<br>o 31dB (repeat<br>um 6<br>REM<br>LP1/LP2<br>/////<br>/////<br>///////////////////////    | tter to remote)<br>er to remote)<br>+1.6dB) |
| AMI/B8ZS ? AMI<br>HDSL Card Reading a<br>AML Signal level A EI<br>0.00 =dB-DSX<br>NI Locally Powered?                                                                | eater 0 to 35dB<br>eater 0 to 35dB<br>Sin<br>CO<br>LP1/LP2<br>PA = 17 /<br>MA = 17 /<br>B8ZS (*<br>ND<br>Yes (* No                             | HDSL4 Rea<br>No Repeate<br>(to repeater) Sing<br>(to repeater) Dus<br>ginal to Noise Mar<br>R1<br>2 LP1/LP2<br>//<br>//<br>//<br>//<br>//                                               | dings CKL 1<br>pr 0 to 35dB<br>gle Repeater 0<br>al Repeater 0 ti<br>la Repeater 0 ti<br>min(MA): Minim<br>R1<br>LP1/LP2<br>/<br>/<br>lote: (0dB may                                                                                                    | to 31dB (repeat<br>o 31dB (repeat<br>um 6<br>REM<br>LP1/LP2<br>///////////////////////////////////          | iter to remote)<br>er to remote)<br>+1.6dB) |
| AMI/B8ZS ? AMI<br>HDSL Card Reading a<br>AMI/B8ZS ? AMI<br>HDSL Card Reading a<br>AML Signal level A EI<br>0.00 =dB-DSX<br>NI Locally Powered?<br>Properly Grounded? | eater 0 to 35dB<br>eater 0 to 35dB<br>Sin<br>CO<br>LP1/LP2<br>PA = 17 /<br>MA = 17 /<br>B82S<br>Yes<br>No<br>Yes<br>No                         | HDSL4 Rea<br>No Repeate<br>(to repeater) Sing<br>(to repeater) Du<br>ginal to Noise Mar<br>R1<br>2 LP1/LP2<br>///////////////////////////////////                                       | dings CKL 1<br>pr 0 to 35dB<br>gle Repeater 0<br>al Repeater 0 to<br>al Repeater 0 to<br>al Repeater 0 to<br>al Repeater 0 to<br>repeater 0 to<br>al Repeater 0 to<br>repeater 0 to<br>al Repeater 0 to<br>al Repeater | to 31dB (repeat<br>o 31dB (repeat<br>um 6<br>REM<br>LP1/LP2<br>/////<br>/////<br>//////<br>//////////////// | tter to remote)<br>er to remote)<br>+1.6dB) |
| AMI/B8ZS ? AMI<br>HDSL Card Reading a<br>AML Signal level A EI<br>0.00 =dB-DSX<br>NI Locally Powered?<br>Properly Grounded?                                          | eater 0 to 35dB<br>eater 0 to 35dB<br>Sin<br>CO<br>LP1/LP2<br>PA = 17 /<br>MA = 17 /<br>B8ZS<br>Yes<br>No<br>Yes<br>No<br>This is whe          | HDSL4 Rea<br>No Repeater) Sing<br>(to repeater) Dua<br>ginal to Noise Mar<br>R1<br>LP1/LP2<br>//<br>//<br>//<br>mises0 to -7.5dBM                                                       | dings CKL 1<br>pr 0 to 35dB<br>gle Repeater 0<br>al Repeater 0<br>al Repeater 0<br>nl Repeater 0<br>R1<br>LP1/LP2<br>////////////////////////////////////                                                                                                    | to 31dB (repeat<br>31dB (repeat<br>um 6<br>REM<br>LP1/LP2<br>/ / / / / / / / / / / / / / / / / / /          | tter to remote)<br>er to remote)<br>+1.6dB) |
| AMI/B8ZS ? AMI<br>HDSL Card Reading a<br>AML Signal level A EI<br>0.00 =dB-DSX<br>NI Locally Powered?<br>Properly Grounded?<br>Add comment: 11                       | eater 0 to 35dB<br>eater 0 to 35dB<br>CO<br>LP1/LP:<br>PA = 17 /<br>MA = 17 /<br>B8ZS<br>Yes<br>No<br>Yes<br>No<br>This is when<br>formation a | HDSL4 Rea<br>No Repeate<br>(to repeater) Sing<br>(to repeater) Dua<br>ginal to Noise Mar<br>R1<br>LP1/LP2<br>//<br>//<br>//<br>//<br>//<br>//<br>//<br>//<br>//<br>//<br>//<br>//<br>// | dings CKL 1<br>pr 0 to 35dB<br>jgle Repeater 0<br>al Repeater 0<br>al Repeater 0<br>nl Repeater 0<br>R1<br>LP1/LP2<br>dots: (0dB may<br>lote: (0dB may<br>lote: on<br>ced                                                                                                    | to 31dB (repeat<br>31dB (repeat<br>um 6<br>REM<br>LP1/LP2<br>/<br>/<br>be as high as<br>the Circuit         | ter to remote)<br>er to remote)<br>+1.6dB)  |

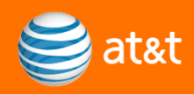

#### If a Provisioning ITEM cannot be completed due to a Jeopardy issue the Tech must go to the LFO OUT FORMS>Post Jeopardy

| 🚱 UTG ( 2.3.8 )                                                                       |                                              |
|---------------------------------------------------------------------------------------|----------------------------------------------|
| File Options Links Scripts Non-Inv Tests WFA Viewer LFO-OUT (DS1)                     | RMS Reports Semiauto Help                    |
| Region Install                                                                        | tion Completion Information                  |
| Repair                                                                                | Completion Information                       |
| OKS280154001                                                                          | opardy                                       |
| OKCYOKCE HDS DE DE DE DE DE DE DE DE DE DE DE DE DE                                   | Place a Jeopardy on an Order/CLO             |
| ADA-OKMAK31 Create                                                                    | FA Contact                                   |
| KA3 K31 TEAS                                                                          |                                              |
|                                                                                       | ar                                           |
|                                                                                       | Assist Handoff Tool                          |
| Testin                                                                                | J Tools Web                                  |
|                                                                                       |                                              |
|                                                                                       |                                              |
|                                                                                       |                                              |
| A                                                                                     | Z                                            |
| S97/HCGS/908193 /SW                                                                   |                                              |
| Remarks Test Session Id: WJ39116555821314797373                                       | Circuit Info:                                |
| 2011/08/31 08:29:09 - Connected<br>08:29:52 - Requesting WFB CLO 0K5280154001 - IMSC5 | Circuit ID 97/HCGS/908193 /SW                |
|                                                                                       | Cust. Name ATX/GLOBAL-TEL-LINK-              |
|                                                                                       | Last Clo OKS280154001 ACT: R IE: ■           |
|                                                                                       | Resolution     FACILITY CABLE - CUT - COPPER |
|                                                                                       | Spare Span A NONE                            |
|                                                                                       |                                              |
|                                                                                       | Active Requests                              |
|                                                                                       |                                              |
|                                                                                       |                                              |
| Connected 🗐 Load Done                                                                 |                                              |

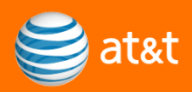

# **LFO OUT FORMS** allows the Tech to also select the correct Forms for Jeopardy input. Displayed is the Service Order Jeopardy Mask

| EFO JEP FORM - Microsoft Internet Explorer provided                                                         | by AT&T                                                                                                    |
|----------------------------------------------------------------------------------------------------|----------------------------------------------------------------------------------------------------|
| POST JEOPARDY TO WFA/C<br>Technician ATTUID: WJ3911 CIRCUIT ID: MS01 /T1N<br>CLO: SAC269209001 DIRECTION: Z | MSZ /SNAATXNC /SNANTXGE                                                                                                    |
| <ul> <li>Building - room not ready (C-01)</li> </ul>                                                        | C NCTE Problem (H-31)                                                                                                    |
| Central Office Wiring Problems (T-40)                                                                       | No Local Copper Facilities (B-18)                                                                                                    |
| CO Equipment not Available (T-34)                                                                           | Plug-in Problems, Inside or Outside (H-34)                                                                                                    |
| Customer Power Problems (C-42)                                                                              | Outside Wiring Problems (H-40)                                                                                                    |
| Customer refused or was not aware (C-38)                                                                    | No access or local contact not available (C-03)                                                                                                    |
| Incorrect Work Document Distribution (Q-07)                                                                 | O Workload(H-33)                                                                                                    |
| C LCON Not Ready for Circuit (C-38)                                                                         | C LCON Not Available (C-03)                                                                                                    |
| Inside Plug-in Problems (T-34)                                                                              | C Local Facility Defective or Incompatible (N-24)                                                                                                    |
| Other                                                                                                    |                                                                                                    |
| Complete Databa                                                                                             | ase of Jeopardy Codes<br>omment:                                                                                                    |
| JEOPARDY                                                                                                    | The second second |
| Post JEOPAR                                                                                                 | 2DY Clear                                                                                                    |

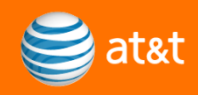

#### To refer a TICKET or ORDER to Cable Repair the LFO OUT FORMS>Cable Assist Handoff Tool allows the Tech to correctly begin the process.

| 🚱 UTG ( 2.3.8 )                                                                       |                                                                                                    |
|---------------------------------------------------------------------------------------|----------------------------------------------------------------------------------------------------|
| File Options Links Scripts Non-Inv Tests WFA Viewer LFO-OUT (DS1)                     | [LFO OUT FORMS] Reports Semiauto Help                                                                                                    |
|                                                                                       | Installation Completion Information<br>Repair Completion Information                                                                                                    |
| OKS280154001                                                                          | HDSL<br>Create FA Contact<br>Update FA Contact<br>TFAS<br>Goldstar<br>Cable Assist Handoff Tool<br>Testing Tools Web Opens Core I&M Portal                                                                                                    |
| Α                                                                                     | Z                                                                                                    |
| \$97/HCGS/908193 /SW                                                                  |                                                                                                    |
| Remarks Test Session Id: WJ3911655582131479                                           | 7373 Circuit Info:                                                                                                    |
| 2011/08/31 08:29:09 - Connected<br>08:29:52 - Requesting WFA CLO OKS280154001 - IMSC5 | Circuit ID       97/HCGS/908193       /SW         Circuit Type       Digital High Capacity 1.544 MB/s         Cust. Name       ATX/GLOBAL-TEL-LINK-         Last Clo       OKS280154001 ACT: R IE:         Last Ticket       PA008793 CLD: 032311         - Resolution       FACILITY CABLE - CUT - COPPER         Spare Span A       NONE         Scare Scan 7       MS1 /T1MS2 /ATOKOKBOW00/ATOKOK         K       III |
| Connected 🗐 Load Done                                                                 |                                                                                                    |

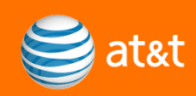

# **To refer a TICKET or ORDER to Cable Repair** the **LFO OUT FORMS** allows the Tech to select the correct Entry Form for the Cable Handoff Tool.

| 🍯 Cable Assist Handoff Tool - Menu                  | u - Microsoff | t Intern | net Explorer p | provided by AT    | &T                                    |               |                                       |                 |            |              |                      |                       |
|-----------------------------------------------------|---------------|----------|----------------|-------------------|---------------------------------------|---------------|---------------------------------------|-----------------|------------|--------------|----------------------|-----------------------|
| 🔾 🔾 🗢 🗲 https://cim.lno.at                          | tt.com/tools  | /IR_har  | ndoff_tool.cf  | m                 |                                       |               |                                       | 🝷 🔒 😽 🗙         | S! Yah     | oo! Search   |                      |                       |
| File Edit View Favorites 1                          | ools Help     | <b>,</b> |                |                   |                                       |               |                                       |                 |            |              | ×                    | 🛄 Snagit 🗮            |
| 🚖 Favorites 🛛 👍 💋 Add to                            | tSpace Book   | marks    | Adobe          | Captivate 4 Cre   | eate 🔊 American Messaging             | - W AP        | EX 🔊 Apptricity 🄊                     | AT&T - Employee | At Ho      | AT&T Co      | orporate D           | esktop                |
|                                                     | New Tab       |          |                | lome 🚝            |                                       | Workli        | Cable Assist X                        |                 | -          | 📥 👻 Pag      | e <del>▼</del> Safet | v 👻 Tools 👻 🔞         |
| and a software                                      | NEW TAD       |          | G TEASET       |                   |                                       | WOIK EL       |                                       | 1 1 1 1         | ,          |              |                      | ,                     |
| 😂 at&t 🛛 Cabl                                       | e Assi        | ist F    | Handot         | ff Tool           |                                       |               |                                       |                 |            |              |                      |                       |
|                                                     |               |          |                |                   |                                       |               |                                       |                 |            |              |                      |                       |
| I&M Organization Websites 👻                         | Partner Site  | es 👻     | Feedback       | ✓ Links ✓         | William A's Links 👻                   |               |                                       |                 |            |              | U                    | ser: William A Jaeger |
| Hide Sidebar                                        | Core I &      | M        | Southeast      | Midwest Sou       | uthwest West Centers R                | egulatory C   | ommunications MOS                     | F NetOps        |            |              |                      |                       |
| Search                                              | Menu          |          |                |                   |                                       |               |                                       |                 |            |              |                      |                       |
|                                                     |               |          |                |                   |                                       |               |                                       |                 |            |              |                      |                       |
|                                                     | Contact Lis   | st (Help | ) Cable Test   | ing Jobaid SS C   | Cable Assist Jobaid Cable Tech Job    | aid Cable Ted | CART Jobaid POTS In                   | staller Jobaid  |            |              |                      |                       |
|                                                     | Refer Jo      | ob to C  | able Repair    | Refe              | er Original Job to SS                 | Cable Repai   | Completing                            | Maintain Notice | Profiles   |              |                      |                       |
|                                                     | Showi         | ng Pe    | nding Tick     | ets Sho           | w Completed Tickets                   | Show Errors   |                                       | Cable Assist R  | ecord Sea  | arch         |                      |                       |
|                                                     | Reports       |          |                |                   | -                                     |               |                                       |                 |            |              |                      |                       |
| Reports & Results                                   | Show C        | A Cor    | mpliance Re    | port              |                                       | POTS JEP F    | Report                                | SS JEP Report   |            |              |                      |                       |
| CART Results                                        | Service       | Туре     | All POTS       | Special Service   | S                                     |               |                                       |                 |            |              |                      |                       |
| CART Admin                                          |               |          |                |                   |                                       |               |                                       |                 |            |              |                      |                       |
| Cross Functional                                    | Current       | Cable    | Assist Jobs    | All Southw        | vest All MOKA Texas Midwe             | st West So    | utheast                               |                 |            |              |                      |                       |
| CIM Daily Key Metrics -<br>Current Month            | Action        | IMS      | ORG.<br>Tech   | Date<br>Requested | ORG. JOBID                            | ORG. JT       | CA JOBID                              | TE AD           | CA<br>Tech | CA<br>Status | CA<br>Rtnd.          | Status                |
| CIM Daily Key Metrics -<br>Previous Month           | View<br>Log   | imst5    | jg369a         | 05/24/11 14:21    | Southwest - C723593DL -<br>15387852   | IAHAMC        | Southwest - KY043771<br>15674311      | - MHFXI         |            |              | No                   | Successfully<br>Built |
| Clocks     Clocks Action Report                     | View          | imst5    | sg8221         | 05/24/11 14:18    | 3 Southwest - C921034SA -<br>15531941 | IAHAWC        | Southwest - KY043770<br>15674166      | MHFXI           |            |              | No                   | Successfully<br>Built |
| Daily Hours & OT Detail                             | View          | imst5    | ca3277         | 05/24/11 14:16    | Southwest - N584717SA -               | IBEXIOX       | Southwest - PX4JCA54                  | - MRFXD         |            |              | No                   | Successfully          |
| Daily OT vs. Budget Daily Load Summary              | View          | imst5    | rc7257         | 05/24/11 14:16    | Southwest - N483521HO -<br>15399756   | IREXIOX       | Southwest - PX4JCA53                  | - MRFXD         |            |              | No                   | Successfully          |
| Excessive U-verse                                   | View          | imst5    | bc2912         | 05/24/11 14:16    | Southwest - XB020860 -                | MAHXWM        | Southwest - XB020860                  | -               |            |              | No                   | Successfully<br>Built |
| Force/Load Status                                   | View          | imst5    | fa5714         | 05/24/11 14:13    | 3 Southwest - PZ088530 -              | MS 1XXI       | Southwest - PZ088530                  | - MS1XXI        |            |              | No                   | Successfully          |
| Headcount Pending Chronics                          | View          | imst5    | mt4465         | 05/24/11 14:01    | 1 Southwest - N592554SA -             | IREXAOX       | Southwest - TL984697                  | MRFXD           |            | PENDING      | No                   | Successfully          |
| Pending Repeats (Moved)     Wealth: Vehause Repeats | View          | imst5    | mr 1907        | 05/24/11 13:57    | Southwest - C9014195A -               | IAHAXX        | Southwest - KY043769                  | - MHFXD         |            | PENDING      | No                   | Successfully          |
| Weekend OT Forecast                                 | View          | imst5    | tw6251         | 05/24/11 13:56    | Southwest - PZ098357 -                | MAHXXM        | Southwest - PZ098357                  | - MHEXXM        |            | PENDING      | No                   | Successfully          |
| Cable Outage Tracking<br>System                     | View          | imst5    | jc3600         | 05/24/11 13:38    | Southwest - C888549SA -               | IAHAWC        | Southwest - KY043768                  | - MHFXD         | eg7315     | ASSIGN       | No                   | Successfully          |
| Productive Dispatch IN     Productive Dispatch O    | View          | imst5    | kp201a         | 05/24/11 13:37    | 7 Southwest - N498848HO -             | IRND          | Southwest - TL984693                  | MRFXD           |            | PENDING      | No                   | Successfully          |
| a Froductive Dispater OUT                           |               |          |                |                   |                                       |               | · · · · · · · · · · · · · · · · · · · |                 |            |              |                      |                       |
| Six Sigma Reports                                   | View          |          |                |                   | Southwest - NH014097 -                |               | Southwest - NH014097                  | -               |            |              |                      | Successfully          |

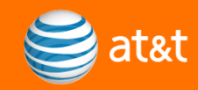

## **WFA VIEWER** allows the Tech to access all needed WFA screens used today.

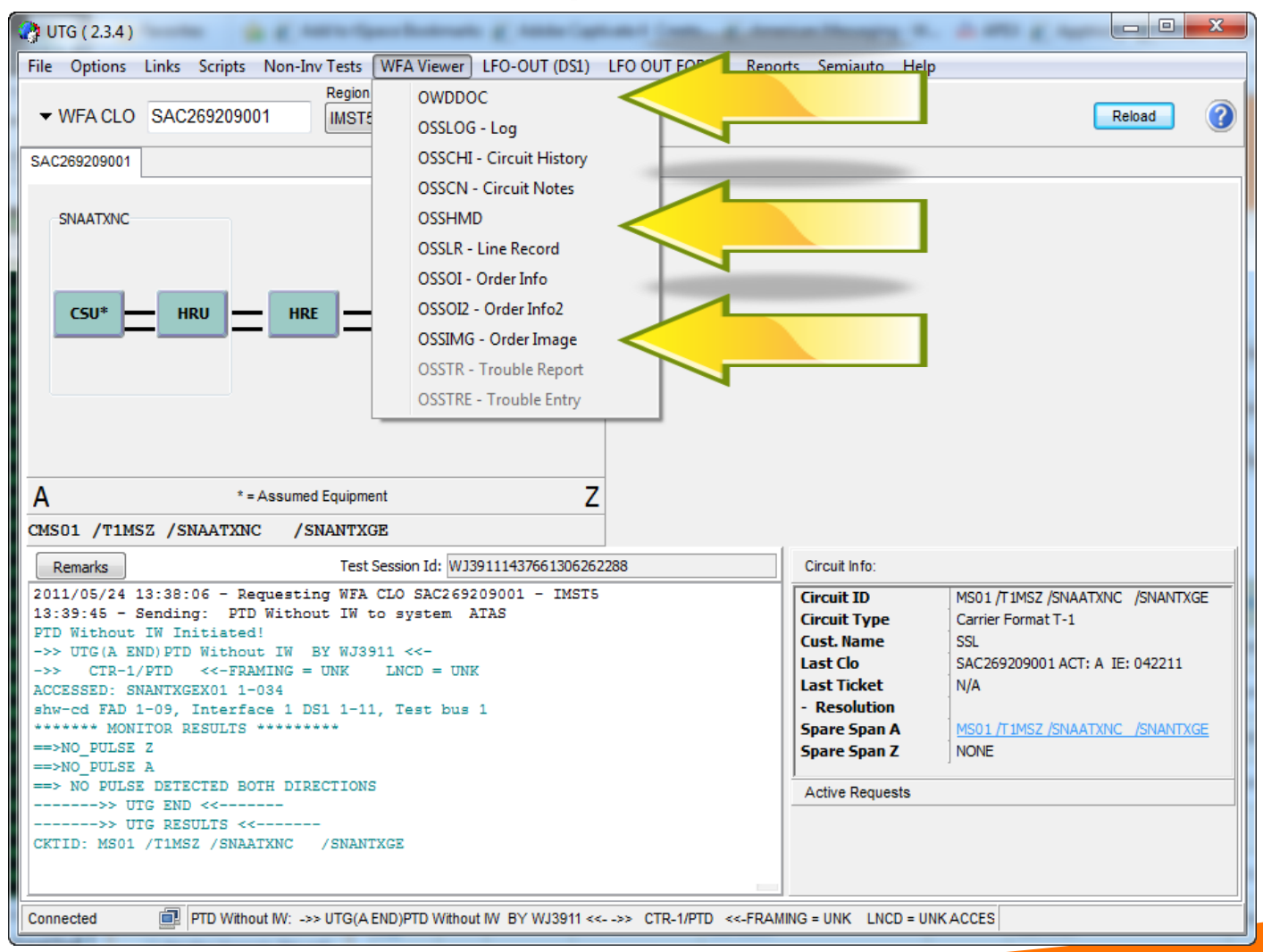

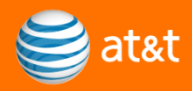

#### Technicians also have access to PM Retrievals for AWP/TA3000/RHTAS Retrievals, DCS and SONET PM Retrievals, and additional tests as needed. All results when the item is selected post to the OSSLOG

| 🎦 UTG ( 2.3.7 )                                                                                            |                 | -         |          |                       |     |
|----------------------------------------------------------------------------------------------------|-----------------|-----------|----------|-----------------------|-----|
| File Options Links Scripts Non-Inv Tests WFA Viewer LFO-OUT (DS1)                                          | LFO OUT FORMS   | Reports   | Semiauto | Help                  | E   |
| ✓ WFA CLO DLC171636001     Region     IMST5 - TX ▼                                                         |                 | D         | Menu for | Semiauto Testing      | 1   |
| 13/HCGS/677180 /PT YE001569 107 /T1ZF /DLLSTXADDC0/DLLSTXTLWCP DLC68                                       | 32446001        |           | Circu    | iit Monitor           |     |
| DLLSTXDS                                                                                                   |                 |           | Hans     | el Test               |     |
|                                                                                                    | LNCSTXIN        |           | Main     | tenance Test          |     |
| X01                                                                                                    |                 |           | FCD      | Provisioning Test     |     |
|                                                                                                    |                 | CSU*      | Due I    | Date Test (CSU)       |     |
|                                                                                                    |                 |           | Duel     | Date Test (MU)        |     |
|                                                                                                    |                 |           |          | Mapping               |     |
|                                                                                                    |                 | ~         | DCS      | PM Retrieval <        |     |
| Δ * = Assumed Equipment                                                                                    |                 | -         | HDSL     | . Powerdown           |     |
| CMS01 /T1MSZ /DLLSTXDS /LNCSTXIN                                                                           |                 |           | Spare    | e Span                |     |
| Remarks Test Session Id: WJ391139761413094583                                                              | Gircuit Info:   |           | TIRKS    | S Available Pair Lool | kup |
| CKTID: MS01 /T1MSZ /DLLSTXDS /LNCSTXIN                                                                     |                 |           | 📏 FDL F  | ault Isolate          |     |
| ACCESSED: DLLSTXDSX01 02-020                                                                               | Last Clo        |           | FDL F    | Retrieval             | 1   |
| 13:39:51 - Sending: AWP Retrieval to system ATAS<br>Submitting SemiAuto AWP Retrieval. Notification: None. | Last Ticket     |           | AWP      | Retrieval             |     |
| Results will be posted to the OSSLOG on DLC682446001.                                                      | Spare Span      | A         | SONE     | ET Testing            |     |
| >> SEMI AWP Data Retrieval ANALYSIS <<<br>-> MU/HRU LOOPBACK FAILURE 2 @ DLLSTXDSX01                       | Spare Span      | 2         | Fram     | e Relay Testing       |     |
| >> SEMI Z END AWP Data Retrieval RESULTS <<                                                                |                 |           | INC 1    | Testing               |     |
| ****NON-INTRUSIVE TEST RESULTS (TA3000) - Z END***<br>NE CONNECT FAILURE                                   | E Active Reque  | ests      | IOT      |                       |     |
| >> SEMI Z END AWP Data Retrieval BY WJ3911 <<                                                              |                 |           | FCD      | Completion Test       |     |
|                                                                                                    | -               |           | Flex 1   | Test                  |     |
| Connected AWP Retrieval:>> SEMIAWP Data Retrieval ANALYSIS <<>                                             | MU/HRU LOOPBACK | K FAILURE | Reser    | nd OWDDOC             |     |

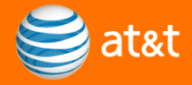

### View of TA3000 select Span Stat Retrieval. Stats show in UTG and OSSLOG of TICKET

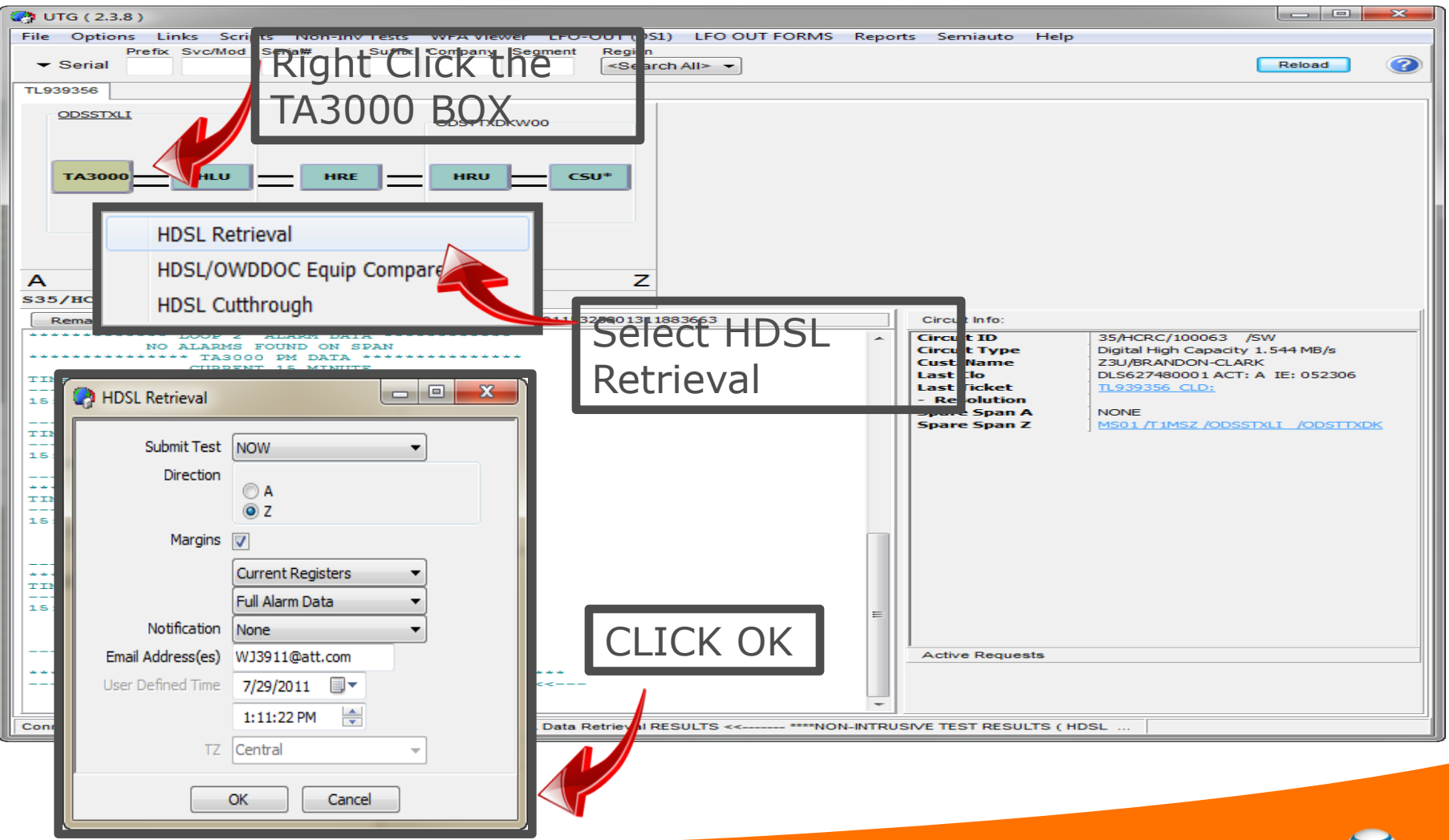

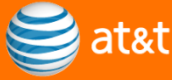

#### Technicians also have access to RHTAS PM retrievals if the OFFICE is set up for RHTAS. All results when the item is selected post to the OSSLOG

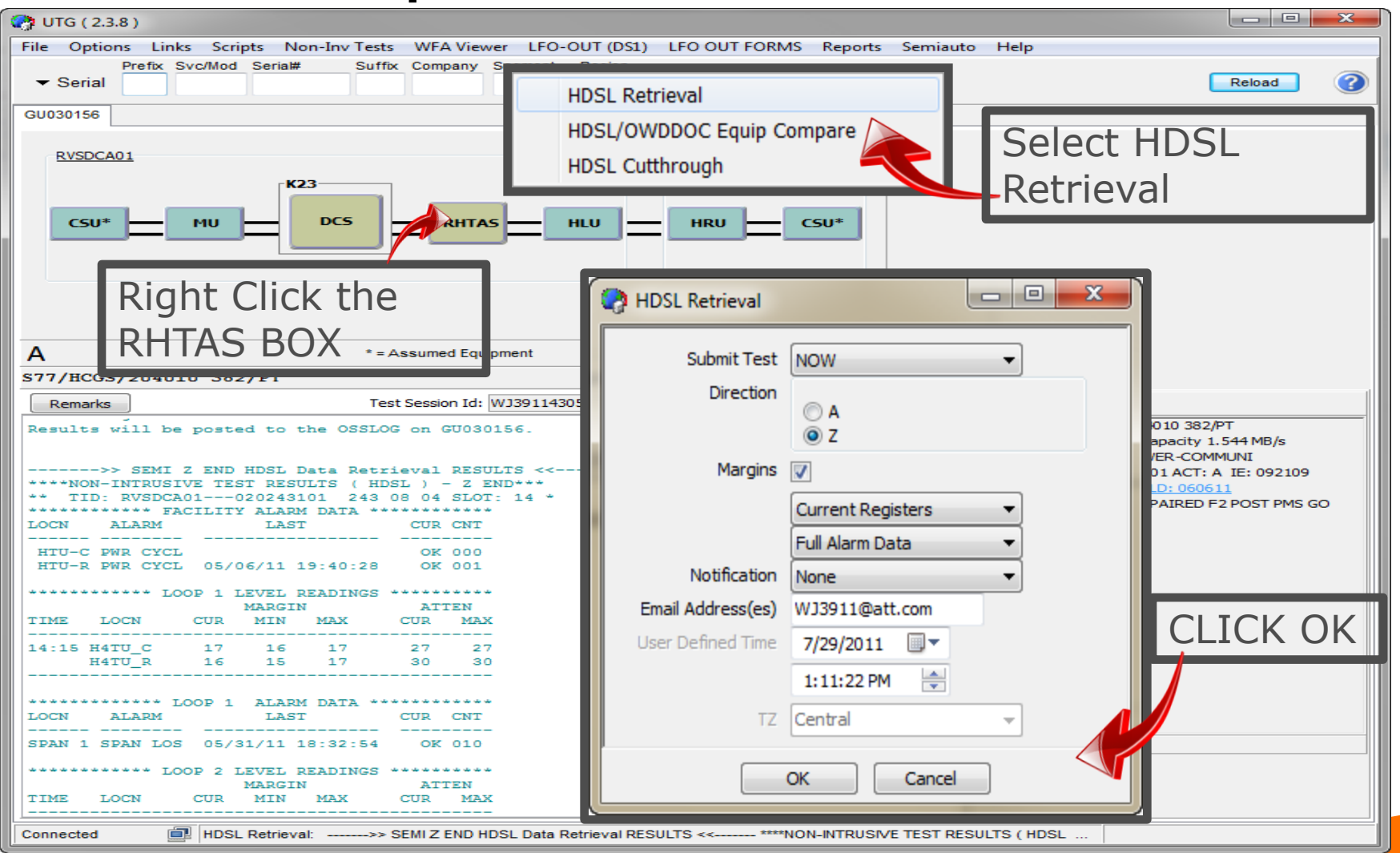

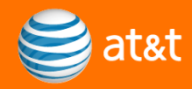

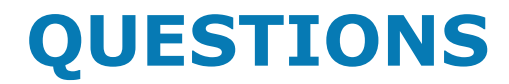

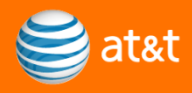